Produced to assure your safety.

ASSURA

# AR-710MT

### ハーフミラータイプ GPS レーダー探知機 取扱説明書

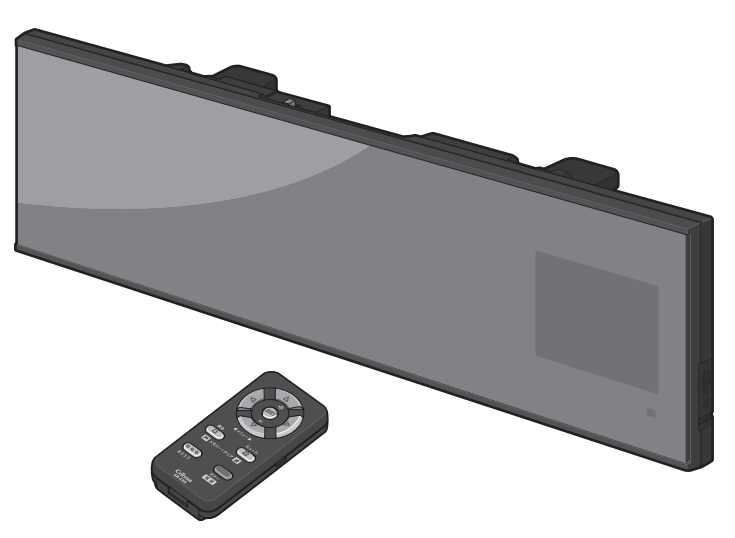

Copyright © 2009 CELLSTAR INDUSTRIES Co.,Ltd. All Rights Reserved. Cellstar および ASSURA は、セルスター工業株式会社の登録商標です。 microSD<sup>™</sup>は SD アンシエーションの登録商標です。 microSD Logo は登録商標です。 その他会社名、製品名は、各社の商標または登録商標です。

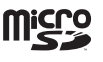

※本書は、資源有効活用を目的として、環境に配慮した大豆油インクを使用しております。

### 

### ご購入のお客様へ

この度は、弊社製品をご購入いただきまして、まことにありがとうございます。 ご使用になる前に、本書をよくお読みになり、本製品を正しくお使いください。 なお、お読みになった後は、保証書とともに大切に保管してください。

本製品は、安全運転を促進する目的で製造販売しております。 速度の出しすぎに注意して走行してください。 また、緊急車両が接近した場合には速やかに道をお譲りください。 サービス

はじめに

本製品の設

置

本製品の起動

画面の説明

各機能の設定

各機能の説明

故思障

ったら と

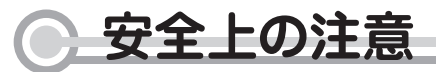

お使いになる人や他の人への危害、財産への損害を未然に防止するため、必ずお守りい ただくことを、次のように説明していきます。

■表示内容を無視して誤った使い方をした時に生じる危害や損害の程度を、次の表示で区分し、説明しています。

| <u> 危険</u> | 誤った取り扱いをすると「死亡または重傷などを負う可能性が切迫して想定される」内容です。                                           |
|------------|---------------------------------------------------------------------------------------|
| ⚠ 警告       | 誤った取り扱いをすると「死亡または重傷などを負う可能性が想定される」内容です。                                               |
| ⚠ 注意       | 誤った取り扱いをすると「傷害を負う可能性または物的損害※の発生の可能性が想定される」<br>内容です。 ※物的損害とは、車両 ・家屋 ・家財等に関わる拡大損害を示します。 |
|            |                                                                                       |

■お守りいただく内容の種類を次の絵表示で区分し、説明しています。

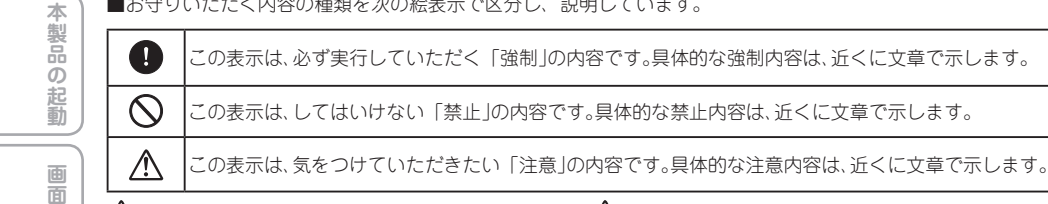

### <u> 警</u> 告

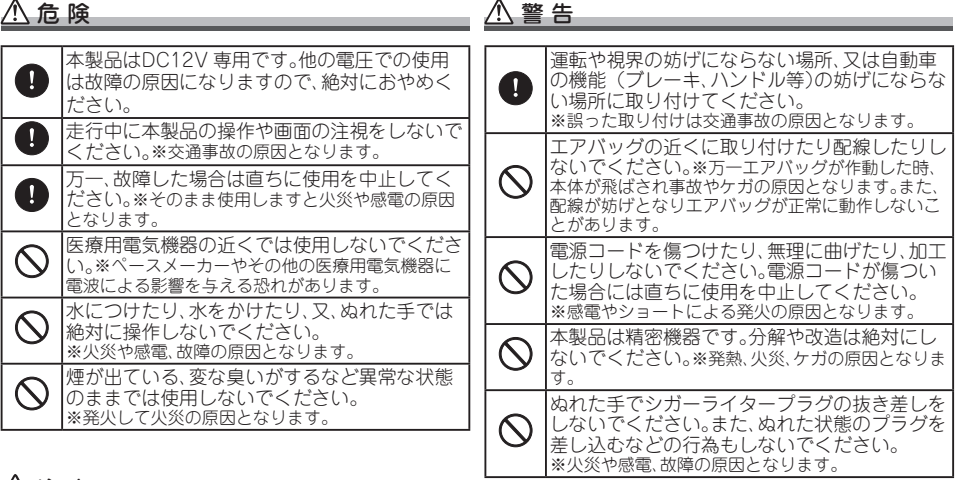

∕!\ 注 意

| $\bigcirc$  | 穴や隙間にピンや針金を入れないでください。※感電や故障の原因になります。                                   |
|-------------|------------------------------------------------------------------------|
| $\bigcirc$  | 本製品は日本国内仕様です。海外ではご使用にならないでください。                                        |
| $\triangle$ | 夏の炎天下、真冬の駐車の際はできるだけ本製品を取り外してください。※性能の劣化、本体の変形をまねく<br>原因となります。          |
| $\triangle$ | 一部のカーナビゲーションと同時に使用すると、本製品が鳴り続ける場合があります。                                |
| $\triangle$ | 本製品を取り付けている、いないの状態にかかわらず、速度違反や駐車違反などに関して、弊社では一切の<br>責任を負いかねます。         |
| $\triangle$ | microSD カードの挿入、取り外しをするときは、microSD カードスロットに顔を向けないでください。<br>※ケガの原因になります。 |
|             |                                                                        |

はじめに

本 製品 の設 置

各

機

能

の

設定

各機

能

D

明

故

思障

っか

たな?

サア כ ・ビタスト

と

# ● もくじ

| はじめに                                                                                                    | 各機能の説明 ―――――――――                                                                                                    |        |
|----------------------------------------------------------------------------------------------------|----------------------------------------------------------------------------------------------------|--------|
| 安全上の注意 ・・・・・2                                                                                                   | - 平均速度超過警告 ・・・・・・・・・・・・・・・・・・・・・34                                                                                                    | ᅜ      |
| €<Ů                                                                                                    | ・ レーダー波受信感度オート切替え ・・・・・・・・・・・・・・・・・・・・・・・・・・・・・・・・・・・・                                                                                                    | ы<br>М |
| 使用上の注意 ・・・・・・・・・・・・・・・・・・・・・・・4                                                                                 | L.S.C.機能 · · · · · · · · · · · · · · · · · · ·                                                                                                    | Ē      |
| 本製品の特徴 ・・・・・5                                                                                                   | • エリアタイムディマー機能 ・・・・・・・・・・・・35                                                                                                    |        |
| 付属品の確認 ・・・・・6                                                                                                   | 1キロ圏内サーチ機能 ・・・・・・・・・・・・・・・・35                                                                                                    |        |
| 各部の名称と機能 ・・・・・・・・・・・・・・・・・・・・.7                                                                                 | <ul> <li>通過速度履歴確認機能</li> <li>・・・・・・・・・・・・・・・・・・・・・・・・・・・・・・・・・・・・</li></ul>                                                                                                    | (本     |
|                                                                                                    | 自宅案内                                                                                                    | 影      |
| 本製品の設置 —————————                                                                                                | • 速度アラーム ・・・・・36                                                                                                    |        |
| 電源の取り方 ・・・・・8                                                                                                   | 。<br>その他の機能                                                                                                    | 設      |
| シガーライターから電源を取る方法 ・・・・・・                                                                                         |                                                                                                    | 置      |
| ヒューズボックスから電源を取る方法 ・・・・・・・8                                                                                      | オートトーンダウン機能                                                                                                    |        |
| ACC線から直接電源を取る方法 ・・・・・・・9                                                                                        | ・ レジーバーオートミュート機能 ・・・・・・・・・・37                                                                                                    | 本      |
| ミラーへの取り付け ・・・・・10                                                                                               | 人キツノ機能・・・・・・・・・・・・・・・・・・・・・・・・・・・・・・・・・・・・                                                                                                    | 割      |
| 左ハンドル車に取り付け ・・・・・・・・・・・・・・・10                                                                                   | <ul> <li></li></ul>                                                                                                    | 0      |
| 配線処理 ·····11                                                                                                    | マイカー情報登録 ・・・・・・・・・・・・・・・・・・・・・・・・・・・・・・・・・・・・                                                                                                    | 記      |
| リモコンの取り付けと使用方法・・・・・・・・・・・・・・・・・・12                                                                              | ■  以 沿 連 転 舎 古 候 能 ・・・・・・・・・・・・・・・・・・・・・・・・・・・・・・・・・・・                                                                                                    | 〔動     |
| microSDカードの使用方法 ······13                                                                                        | □左し注息                                                                                                    | $\geq$ |
| 木制只のお動                                                                                                    | <ul> <li>         ・・・・・・・・・・・・・・・・・・・・・・・・・・・・・</li></ul>                                                                                                    | ( का   |
| 不表明の起動                                                                                                    | <ul> <li>ウイル来内</li> <li>・</li> <li>・&lt;</li></ul>                                                                                                    |        |
| 電源を入れる ・・・・・14                                                                                                  | - ダ生産報/ / ノンハ                                                                                                    | し      |
| 電源を切る ・・・・・14                                                                                                   | · 長昭離走行家内 ····································                                                                                                    | 説      |
| 画面の説明                                                                                                    | <ul> <li>へいドライト占灯室内 ····································</li></ul>                                                                                                    | 「明     |
|                                                                                                    | 「GPSデータ更新 ····································                                                                                                    |        |
| 画面の見方(待受画面)                                                                                                    | GPSスポット追加機能 ······40                                                                                                    | 各      |
| 自由の見方(警告案内)・・・・・・・・・・・・・・・・・・・・・・・・・・・・・・・・・・・・                                                                 | * 走行ログ記録・・・・・・・・・・・・・・・・・・・・・・・・・・・・・・・40                                                                                                    | 機      |
| 各種GPS警告案内例                                                                                                    | 本製品の全リセット ・・・・・・・・・・・・・・・・・・・・・41                                                                                                    | 能      |
| 各種GPS警告の種類と内容・・・・・・・・・・・・・・・・・・・・・・・・・・・・・・・・・・・・                                                               | ディスプレイモード                                                                                                    | 目的     |
| 各 程 無 線 警 告 の 種 類 と 内 容 ・・・・・・・・・・・・・・・・・・・・・ 22-23 タ 理 し が 激 数 と の 原 新 と 中 の の の の の の の の の の の の の の の の の の | 。<br>坊院かたのと田ったら                                                                                                    | 一定     |
| 合性レーター波音古の性類と内谷 ·····24                                                                                         | の障がる とぶつたう                                                                                                    |        |
| 各機能の設定 ―――――――                                                                                                  |                                                                                                    | 各      |
| 各種設定の操作方法 ・・・・・・・・・・・・・・・・25                                                                                    | アフターサービスについて                                                                                                    | 代代     |
| BESTセレクト機能とは · · · · · · · · · · · · · · · 25                                                                   |                                                                                                    |        |
| BESTセレクト機能と設定一覧 ・・・・・・26-27                                                                                     | <ul> <li>休証音に ノいし</li></ul>                                                                                                    | 説      |
| 画面の設定 ・・・・・28                                                                                                   | 13<br>15<br>15<br>15<br>15<br>15<br>15<br>15<br>15<br>15<br>15                                                                                                    | 明      |
| 明るさの設定 ・・・・・28                                                                                                  | <ul> <li>アビコンの加入について</li> <li>43</li> <li>個人售却に関して</li></ul>                                                                                                    |        |
| モーションエリアビューのオン/オフ設定 ・・・・・28                                                                                     | 旧八月刊(CRUCC)     10     10     10     10     10     10     10     10     10     10     10     10     10     10     10     10     10     10     10     10     10     10     10     10     10     10     10     10     10     10     10     10     10     10     10     10     10     10     10     10     10     10     10     10     10     10     10     10     10     10     10     10     10     10     10     10     10     10     10     10     10     10     10     10     10     10     10     10     10     10     10     10     10     10     10     10     10     10     10     10     10     10     10     10     10     10     10     10     10     10     10     10     10     10     10     10     10     10     10     10     10     10     10     10     10     10     10     10     10     10     10     10     10     10     10     10     10     10     10     10     10     10     10     10     10     10     10     10     10     10     10     10     10     10     10     10     10     10     10     10     10     10     10     10     10     10     10     10     10     10     10     10     10     10     10     10     10     10     10     10     10     10     10     10     10     10     10     10     10     10     10     10     10     10     10     10     10     10     10     10     10     10     10     10     10     10     10     10     10     10     10     10     10     10     10     10     10     10     10     10     10     10     10     10     10     10     10     10     10     10     10     10     10     10     10     10     10     10     10     10     10     10     10     10     10     10     10     10     10     10     10     10     10     10     10     10     10     10     10     10     10     10     10     10     10     10     10     10     10     10     10     10     10     10     10     10     10     10     10     10     10     10     10     10     10     10     10     10     10     10     10     10     10     10     10     10     10     10     10     10     10     10     10     10     10     10     10     10     10 | 故      |
| 警告表示方法の設定 ・・・・・28                                                                                               | <ul> <li>         ・・・・・・・・・・・・・・・・・・・・・・・・・・・・・</li></ul>                                                                                                    | 思障     |
| 画面のオン/オフ設定・・・・・28                                                                                               | 新設速度取締機Nシステム                                                                                                    | つか     |
| 待受画面の選択                                                                                                    | ・ 取締りポイントの情報提供のお願い ・・・・・44                                                                                                    | につ     |
| 待受背景の選択                                                                                                    | 各地域のお客様相談窓口一覧・・・・・・・・・・・・・・・・・・・・・・・・・・・・・・・・・・・・                                                                                                    | غ ا    |
| スクリーンセーバーの設定                                                                                                    |                                                                                                    |        |
| 音重の調即 ····································                                                                      | o<br>o                                                                                                    | ſ      |
| 警告者のミュート                                                                                                    | 0                                                                                                    | サア     |
| ₹7-t-F30                                                                                                    | 0                                                                                                    | 1.7    |
| 各機能の説明 ―――――――――                                                                                                |                                                                                                    |        |
| GPS測位について ·····31                                                                                               | •                                                                                                    |        |
| GPS警告ポイント消去機能 ・・・・・・・・・・31                                                                                      |                                                                                                    |        |
| ユーザーメモリーセレクト ・・・・・32                                                                                            | -<br>0                                                                                                    |        |
| レーダーキャンセルメモリー機能33                                                                                               | 本製品に搭載されている地図の作成に当たっては、国土地理院長の                                                                                                    |        |
| ロード自動選択 ・・・・・34                                                                                                 | 承認を得て、国院発行の数値地図25000(空間データ基盤)を使用                                                                                                    |        |
| 油 庄 即 紡 機 も 占 ` ん <i>む</i> 占 ` ん                                                                                | • したものである。(承認番号 平20業使、第433号)                                                                                                    | _      |

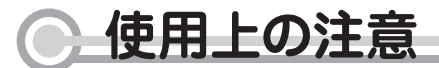

#### ■ 取付けについて

- 取付けになる車両のウィンドウが熱反射ガラスの場合、電波の透。 過率が低い為に GPS 信号、レーダー波、各種無線の受信がしに。 くい場合やできない場合があります。熱反射ガラスの使用の有無。 は車両のディーラーやメーカーへお問い合せください。
- 本製品は、防水構造ではありません。必ず車内へ取付けてください。
- 本製品は、車載の電装機器(地上デジタルチューナー、カーナビ、 ETC 等)や電源ノイズの影響により、特定チャンネルを連続的に 受信する場合や GPS を含む各種無線が受信できなくなる場合が。 あります。また、本製品の取付け位置によっては、お互いの動作。 に影響が出る場合があります。これは故障や不良ではありません。 その場合には、十分間隔をとって取付けてください。
- 車内でTVの56chにチャンネルを設定していると、本製品がGPS 測位をできなくなる事があります。これは故障や不良ではありません。
- 一部の車種において付属のシガーライター用スイッチ付き DC。 コードが、シガーライターソケットの形状に合わない場合があり。 ます。また禁煙車など、シガーソケットが装備されていない車の 📲 ディスプレイについて 場合には、付属の直結配線用DCコードを使用してください。
- 直結配線用 DC コードでのお車の取り付けには専門的な知識を必 要とします。お買い求めになられた販売店などでのお取り付けを お薦めします。

#### ■ 各種 GPS 警告について

- 各種 GPS データは、弊社独自調査によるデータと、公表されて \_\_\_\_ いるデータを参考に集計、作成しています。
- 取締りポイントおよび待伏セエリアは、取締りの目撃情報を基に。 登録されています。
- 凍結注意アナウンスは、独自調査による、道路凍結しやすい地点、 期間でお知らせします。
- 事故多発エリアは警察庁、国土交通省の統計データにより集計し ていますが、集計の時期またその後の道路の改良などにより実際 の状況と異なる場合があります。また首都圏や都市部などでは事。 故多発エリアが集中し警告が頻繁におこなわれる場合があります。 
  ■ ハーフミラーについて

#### ■ 各種無線の受信について

- 受信内容を第三者に漏洩する事は電波法により禁じられています。 • 各種無線は常に使用されていません。本製品での受信は、無線が
- 使用され、電波が出ている場合に限ります。
- 電波の状態等によって受信状態が変化します。
- 受信電波がデジタル通信の場合は、音声を聞く事ができません。 一部地域では各種無線が配備されていない、またはシステムが異なる、
- 変更されるなどの理由により受信する事ができない場合があります。 • レッカー無線は簡易業務用無線の為、同一チャンネル内の他業種®
- 無線を多く受信する場合があります。
- 新救急無線は、主に東京都内で使用されている救急無線です。

#### ■ 各種警告案内について

- 本製品は、本製品に登録、記録されたデータ、及び GPS 信号、レーク ダー波を含む各種無線を受信し、それを基に独自に計算されたデー タを利用して警告を行っています。その為、登録、記録されてい ない地点や、GPS 測位が不安定、未測位な場合、及び各種無線が。■ カスタマイズ / 走行ログ /GPS スポット機能について 受信できない場合には、警告動作をおこなうことが出来ません。。 また、警告内容と実際の状況などが異なる場合があります。あら。 かじめご了承ください。
- 本製品でお知らせする制限速度は、天候、その他による臨時規制 や時間帯で変化する速度規制には対応してません。
- 制限速度切替リポイントは、インターチェンジやジャンクションなど の接続部や料金所などによる制限速度の切替りはお知らせしません。
- トンネル案内は、有料道路、都市高速(首都高速、阪神高速など)。 では案内しません。
- ロード自動選択機能は、現在の走行状態が一般道か高速道を走行 中かを自動判断し、警告対象道路を自動で設定するため、走行状 態によっては実際の状態と異なる設定となる場合があります。確 実に警告を出したい場合には、ロード自動選択を「オフ」に設定。 してご使用ください。
- ズームマップは、取締機のみ表示されます。また実際の走行中の 道路と異なる場合があります。あらかじめご了承ください。
- トンネル内オービス/トンネル出口警告はGセンサーにて自車位 置を特定するため、実際の位置と異なる場合があります。
- 本製品でお知らせする飲酒運転警告案内は飲酒運転をしない様に。 注意を促すもので飲酒検問等をお知らせするものではありません。
- ドライブ/エコ情報については弊社独自の方法により算出してます。

#### ■ レーダー波受信について

- 設置されている速度取締機の中には稼働していないものもありま す。この場合、レーダー波を使用している種類であってもお知ら せすることができない場合があります。
- 取締りレーダー波以外でも、同一チャンネル等の電波を受信し警 告動作をする場合がありますが、誤動作ではありません。
- ステルス波の受信によるステルスアラームは、その性質上距離的 余裕をもってお知らせする事ができません。ステルスアラームが 鳴った時にはすでに計測されている場合があります。
- 大型車の後方を走行する場合やカーブの急な道路を走行する場合、 レーダー波を受信しにくい状態になる場合があります。

#### カーロケーターシステムについて

- カーロケーターシステムは全ての警察関係車両に搭載されていま せん。また搭載されていても常時電波を発信していません。
- カーロケーターシステムの受信については、導入されていない又 はシステムが変更されている地域では受信することができません。

- 待受画面など同じ映像を長時間表示したり、繰り返し表示(短 時間でも)した場合、ディスプレイの特性により画面の焼付け が起こる可能性があります。これは不良や故障ではありません。 また保証対象になりませんので、あらかじめご了承ください。 スクリーンセーパーを使用したり、ディスプレイの明るさを暗く 調整することで、焼付けの発生を軽減させることができます。
- ディスプレイの中に小さな黒い点や、輝点が発生する場合があり ます。またすじ状の色むらや明るさのむらが見える場合がありま す。これらはディスプレイの特性、または構造によるものであり、 不良や故障ではありません。本現象のディスプレイの修理は、保 証対象になりませんのであらかじめご了承ください。
- ディスプレイを太陽に向けたままにすると、故障の原因となりま す。お車に設置する際には、ご注意ください。
- 夜間走行の際、ミラーが暗く見えづらい場合があります。これは ハーフミラーの特性によるもので、不良や故障ではありません。 あらかじめご了承ください。

#### G センサーについて

• GPS が受信してない場所での完全な自車位置の検出をおこなうも のではありません。

#### ■ microSD カードスロットについて

- ・ microSD™は SD アソシエーションの商標です。
- ご使用に際しては、必ず「microSD カード」のデータのバックアッ プを作成してください。記録されたデータの破損、消失について は故障や損害の内容、原因に関わらず弊社は一切その責任を負い ませんので、あらかじめご了承ください。
- お客様が記録、録音されたデータは、個人の使用の範囲を超えて 利用されると著作権法に違反しますので、そのような行為は厳重 にお控えください。

カスタマイズ / 走行ログ /GPS スポットの機能を使用する際には 市販の「microSD カード」、それを読み書き出来、なおかつインター ネットへの接続が可能なパソコン環境が必要となります。また機 能によっては本製品での使用に適したデータを作成する必要があ ります。データの作成方法については、弊社 HP をご参照ください。 URL:http://www.cellstar.co.jp/sdcard/

#### ■ データ更新について

. ダウンロードによりデータ更新をおこなう場合、市販の「microSD カード」、それを読み書き出来、なおかつインターネットへの接続 が可能な環境が必要となります。

#### その他の注意について

- 本製品は日本国内什様です。海外ではご使用にならないでください。
- . 製品のデザインや仕様は、改良等のため予告なく変更する場合が あります。
- 本製品の誤った取扱いによる車両や車載品などの事故・破損・故 障・損害等が発生しましても弊社では一切の責任を負いかねます。 また保証なども一切ありません。
- 本製品は、安全運転を促進する目的で製造販売されてます。くれ ぐれも、速度の出し過ぎや飲酒運転は絶対におやめください。また、 緊急車両が接近した際には速やかに道をお譲りください。

はじめに

本 製品

ഗ

蔎

置

本

製

ഗ

記

動

面

ഗ

明

各

機

能

ഗ

設定

各機

能

D

明

故

思障

っか

たな?

サア

ノフター

### 、製品の特徴

#### eco & safetv - 3xG搭載 はじめに <u>車にも環境</u>にもやさしい運転をサポート エコグラフ G-sensor 新採用Gセンサー GPS-Point 高精度GPSデータ ecosafetv Graphic 多彩なグラフィック エコ運転で地球にも車にもやさしい。 元険-魚加速 総費が悪化し: 本 P. 「製品 選べる2種類のエコ待受け! 新採用Gヤンサー(G-sensor)搭載によりルーダー探知機 エコテキスト の弱点であったトンネル内ビル群・高架下等のGPSをLOST ത 急加速・急減速・アイドリング時間・エコ速度・ してしまうポイントでも計測を続けて、セルスター独自の高 運転時間·走行距離·平均速度·CO2排出量 精度GPSデータ(Gps-point)を逃さず警告します。さらに 等をお知らせします。総合的に判定し、eco 多彩になった3D CG(Graphic)。3つのGの融合により生ま な運転をしているかを表示します。 れた警告を逃さない新システム「3×G」。飛躍的に進化した 危険- 急加速 燃費が悪化しま 本 ASSURAで安心で快適なドライブをお楽しみください。 製 いろいろカスタマイズ! GPS(Global Positioning System) microSD™カードでGPS ഗ **Cellstar** 起 データのダウンロードも GPS衛星 GPSとは地球の衛星軌道 蓟 上にある24個のGPS専用 おもしろカスタマイズも の人工衛星からの信号を 白由白在! 利用し位置情報を算出する ■駐禁エリア ■待受画面 (((retail システムです。 -リア(最重点地区) 面 ຄ 17:34 # 34 Gセンサー搭載 88 新搭載のGセンサーで今まで出来なかったトン ネル内の警告も可能になります。 microSD カードによる待受画面、警告画面や音声の 各 カスタマイズ、およびGPS データの更新について 詳しくは、以下のWeb ページをご覧ください。 ※特許出願中 襪 能 イオス: Effective Operation System http://www.cellstar.co.ip/sdcard/ Ø 設定 心地よく、効率の良いドライビングサポートを実現 Fos. 走行ログ記録 させるシステムを採用。GPS情報と登録データを 連動させ、常に走行状況を把握することで、自動的 走行ログ(NMEA準拠フォーマット)を内部メモリーに記録し、 各機 に走行速度に合わせた警告内容を判断します。 microSDに転送することができます。作成したデータは、市 走行状況によりボイスアシストの内容が変化する 販の地図ソフトを使って、地図上に走行経路を表示すること など、快適な使用感をご提供いたします。 能 ができます。 参照 走行ログ機能 ▶ P40 Ø ピー・キャン 自動回転機能で簡単設置! 萌 常に適切なドライビングサポートをおこなえるよう P-can 左・右ハンドル車、どちらでもOK。画面は自動で反転します。 自動ドアなどによるレーダー警告音や取締機の撤 ※特許出願中 去などで必要のなくなったGPS警告音を、ワンタッ 右ハンドル車 思障 チ操作で簡単にキャンセルさせることができます。 . . . . っか BESTセレクト機能 たな? "BFSTボタン"をワンタッチ操作するだけで、機能 BEST 設定が完了。面倒な設定操作を必要とせず、あらか じめ設定されている「オールモード(全ての警告 動作を実行)|「標準モード(お薦めできる標準的な サア 設定)」と、自由にカスタマイズ可能な「マニュアル ノフレビタ モード1(初期設定が高速道向け)」、「マニュアル モード2(初期設定が一般道向け)|の4 つを状況 λí **左ハンドル車** に合わせて切り替えることで、より便利で簡単に ご使用いただけます。 L.S.C.(ロー・スピード・キャンセラー)機能 設定した速度以下の走行や停止時に、レーダー警告音を自 動的にキャンセルします。 参照 L.S.C.機能 ▶ P35

ک

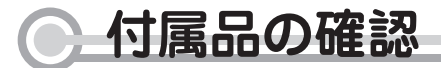

はじめに、同梱物の確認をおこなってください。

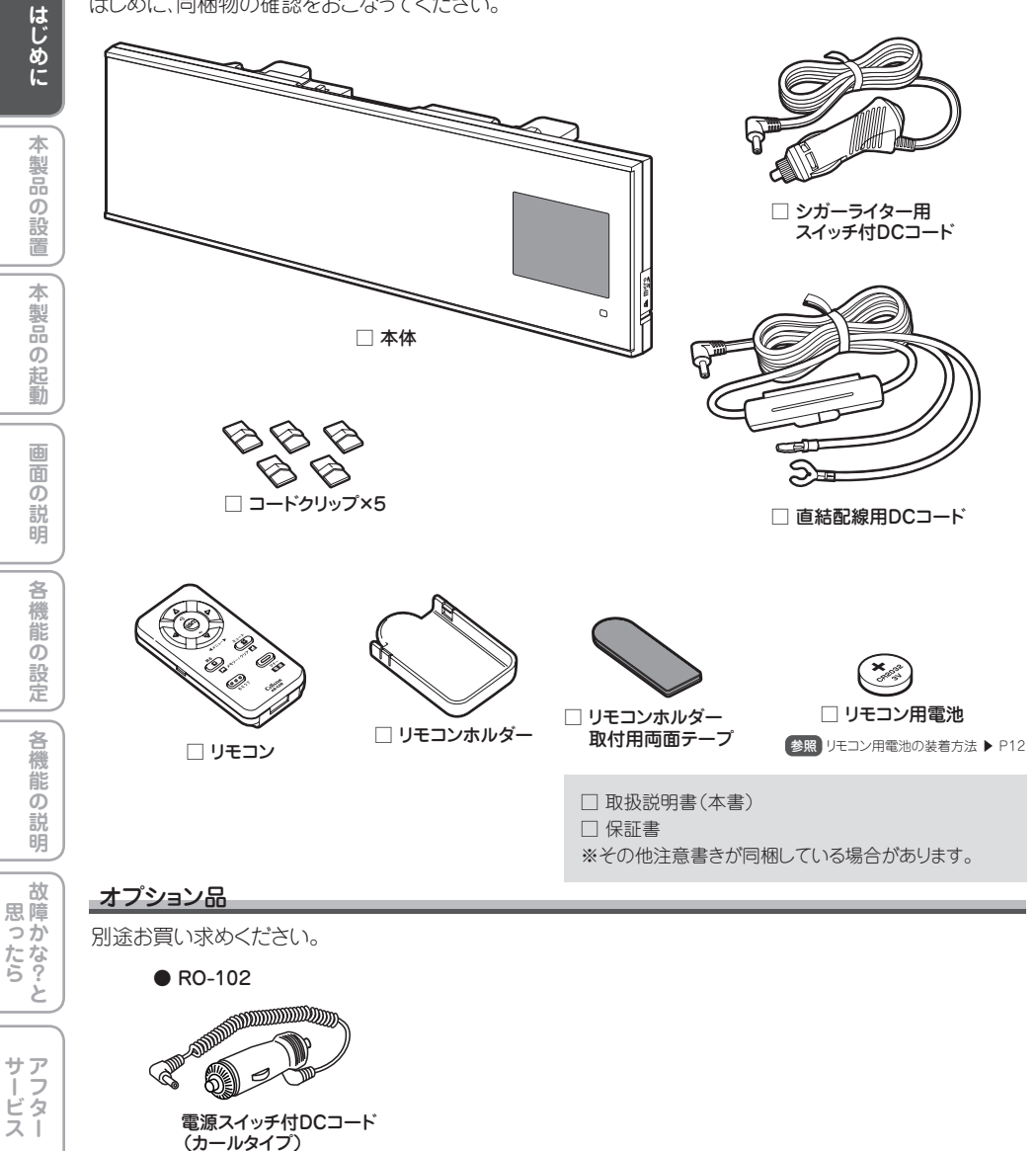

詳しくは当社ホームページをご確認ください

http://www.cellstar.co.jp

### 各部の名称と機能

#### 本体の名称と機能

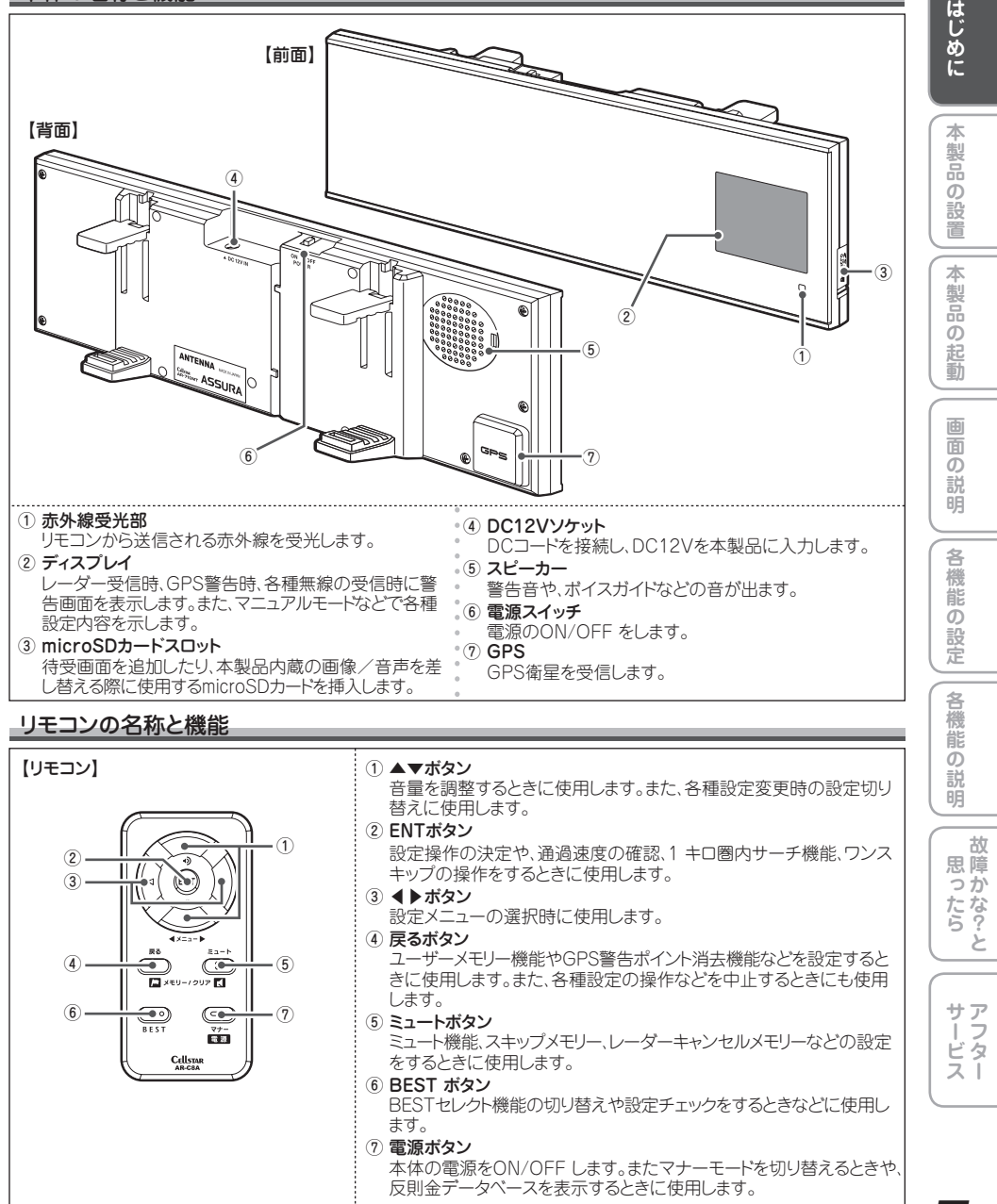

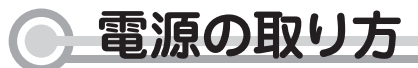

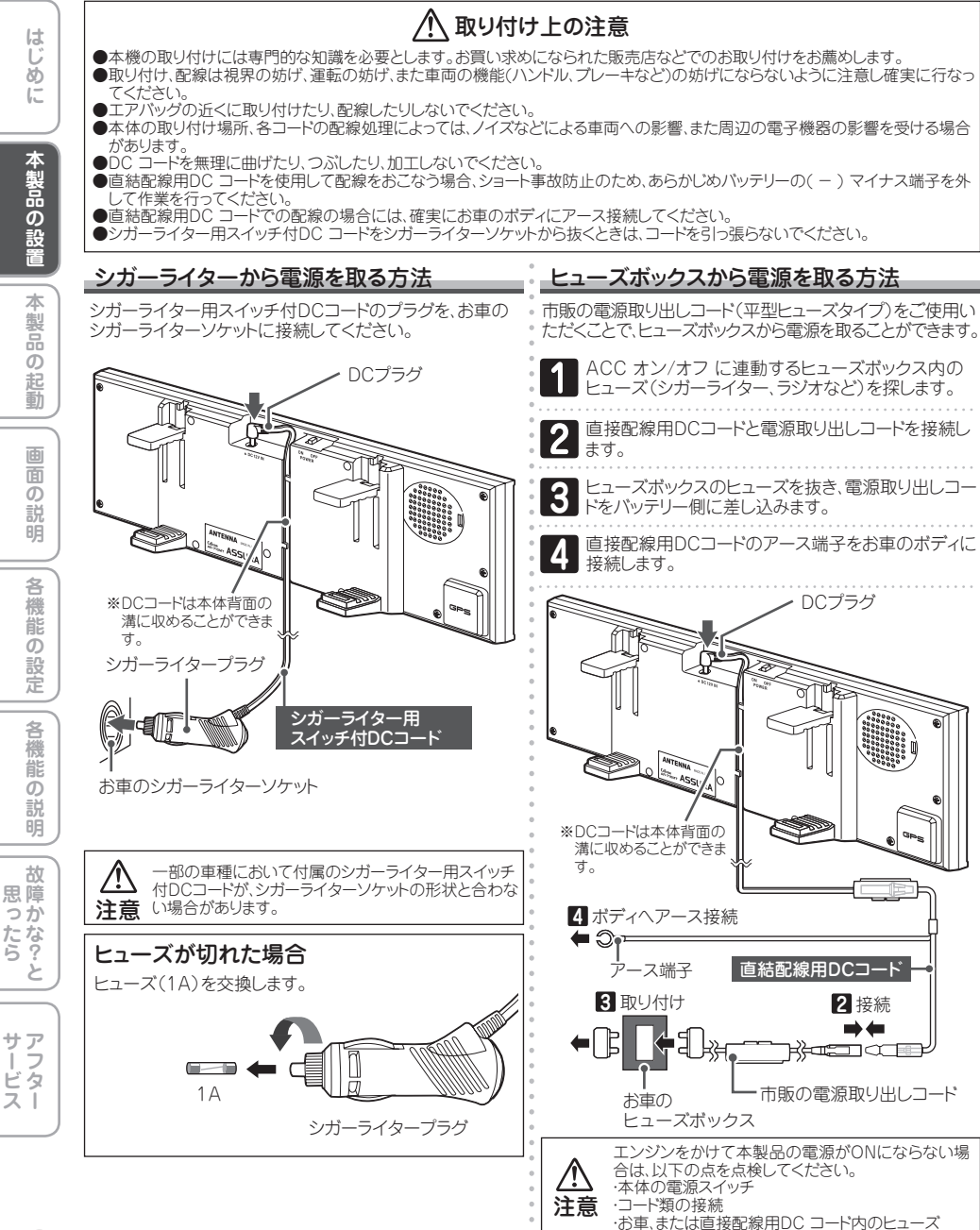

### 電源の取り方

| ACC線から直接電源を取る方法                                                                                                    |
|----------------------------------------------------------------------------------------------------|
| 市販のエレクトロタップなどをご使用いただくことでお車の<br>ACC線から直接電源を取ることができます。                                                                                                    |
| 1 テスターなどで、お車のキーをACC ONにしたときに<br>12V、OFFにしたときにOVになるACC線を探します。                                                                                                    |
| 2 直結配線用DCコードのギボシ端子を切り落とし、市<br>販のエレクトロタップなどを使用してお車のACC線へ<br>接続します。                                                                                                    |
| 3 直結配線用DCコードのアース端子をお車のボディに<br>接続します。                                                                                                    |
| DCTPJ         OCTPJ         OCTPJ |
|                                                                                                    |
| アース端子接続の注意     アース端子接続の注意     アース端子はボディの金属部に接続してください。     【取り付けに適している場所】     車の電装のアースポイント(コンピューター、リレーなどのアース     コードを直接ボディに接続しているところ)     【取り付けに適さない場所】     ・アンダーダッシュやセンターコンソールなど樹脂を止めている     ネジ(タッビンネジなど)     ・チルトステアリング装備車で、ステアリングと一緒に動作(上下)     する金属部分                                                                                                    |

はじめに 本製品の設置 本製品の起動 画面の説明 各機能の設定 各機能の説明 思ったら と サービス

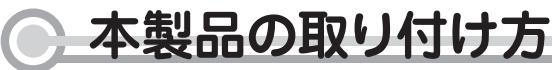

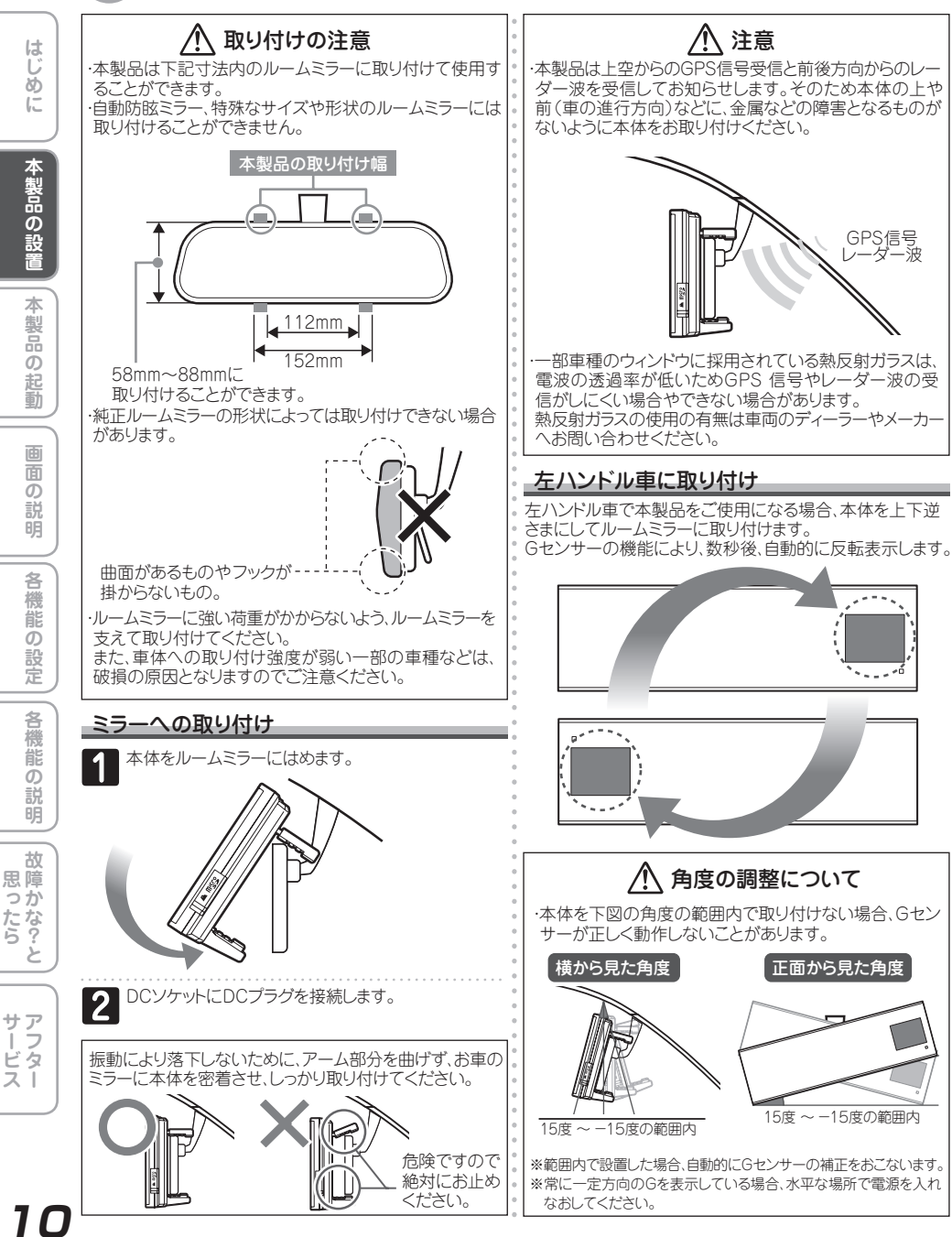

### ● 本製品の取り付け方

#### 配線処理

コート類は運転の妨げとならないように、付属のコードクリップなどを利用して、配線処理してください。余分なコード類は ビニールテープなどでしっかり束ねてください。コード類を表面に出したくない場合は、ガラスと内張りなどの隙間やパッキ ン類の隙間に入れます。

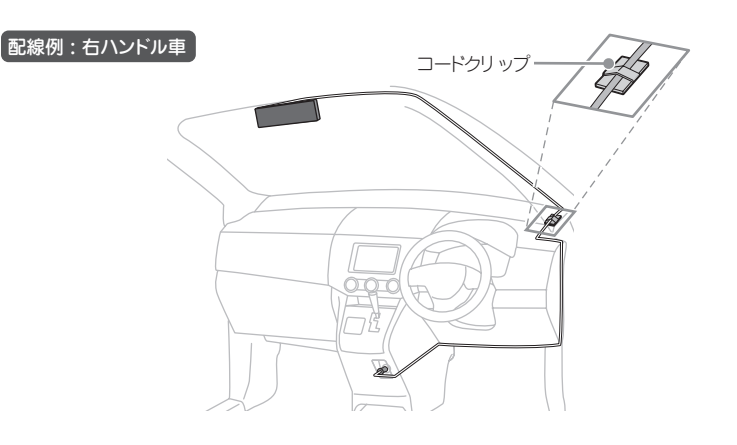

・配線の際、エアバッグの内蔵されている内張りなどの周囲では、十分に注意して作業を行ってください。
 また、エアバッグの内蔵されている部品などを外さないでください。必要な場合には、必ずカーディーラーの指示を受けてください。
 ・コードが可動部分に挟み込まれたり、無理に曲げたりしないように配線処理してください。
 ・コードをお車のダッシュボードなどに固定した場合、ダッシュボードなどの材質や使用環境により、コードの被覆がダッシュボードなどに一種移りする場合があります。十分にご注意ください。

3設定 各機能の説明 故

はじ

めに

本製品の設置

本製品の

記動

画面の説明

各

機能

 ற

### リモコンの取り付けと使用方法

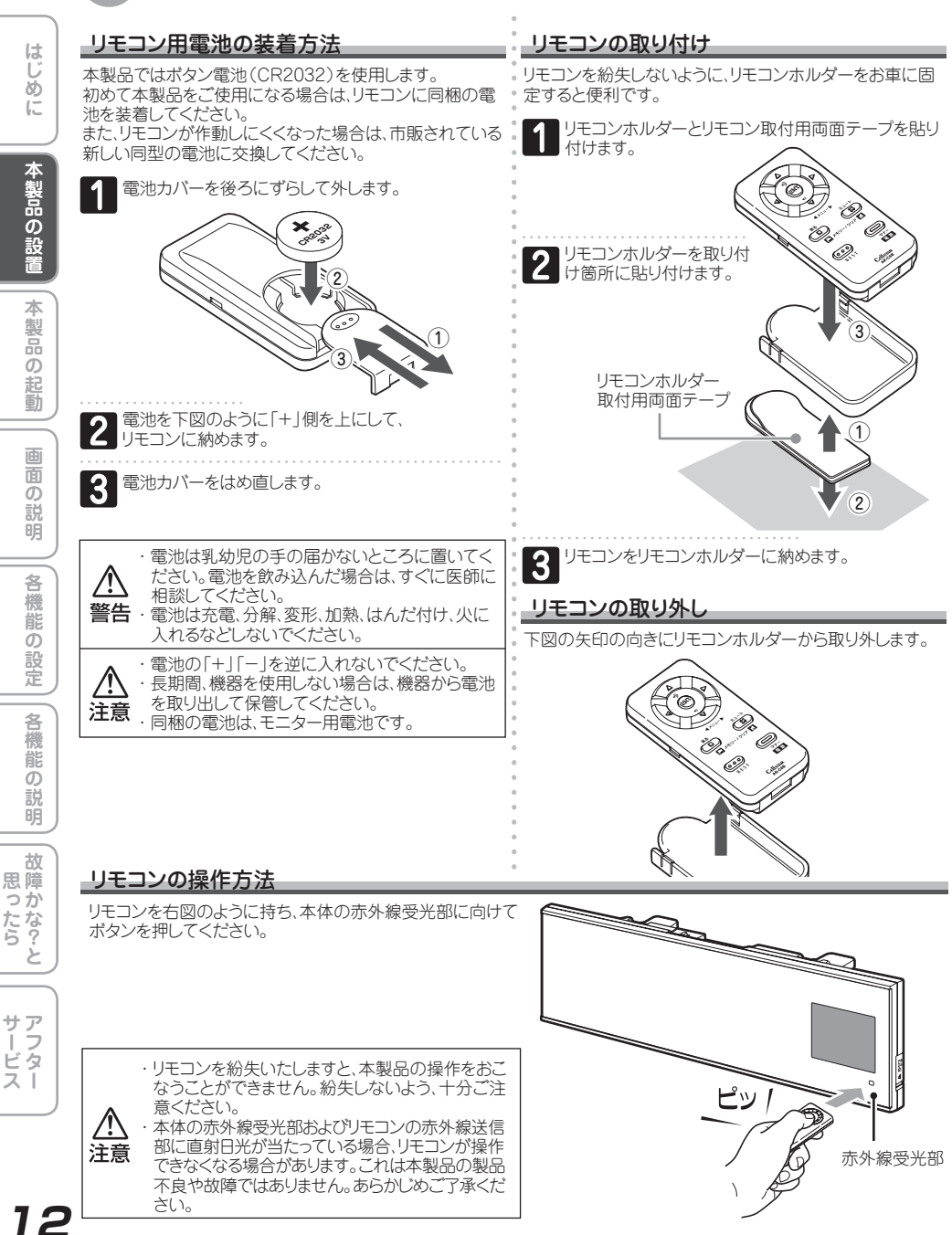

# microSD カードの使用方法

本製品では市販のmicroSDカードを使用して、本製品に内 蔵している警告画面や待受画面、またはスピーカーから出力 される音をお好みのものに差し替えたり、GPSデータを更新 することなどができます。

microSD カードによる待受画面、警告画面や音声の カスタマイズ、およびGPS データの更新などについて 詳しくは、以下のWeb ページをご覧ください。

http://www.cellstar.co.ip/sdcard/

- ※本製品はSD 規格に準拠したFAT16形式でフォーマット されたmicroSDカードが使用できます。
- ※本製品では、8MB~1GBまでのmicroSDカードが使用 できます。
- ※本製品では、SDHCのmicroSDカードは使用できません。

※ microSD™ はSDアソシエーションの商標です。

### microSD カードに保存したデータの 取り扱いについて

 ・本製品は、使用の誤り、静電気、電気的ノイズの影響を 受けたとき、故障・修理が発生した場合などにお客様が 保存したデータが破損してしまう場合があります。 microSD カードを使用する前にデータのバックアップ を取っておくことをお薦めします。 なお本製品におけるデータの破損につきましては、

当社は一切の責任を負いかねますので、あらかじめごア 承ください。

 お客様が記録、録音されたデータは、個人の使用の範囲 を超えて利用されると著作権法に違反しますので、 そのような行為は厳重にお控えください。

参照 待受背景の選択 ▶ P29

参照 スクリーンセーバーの設定▶ P29 参照 GPSデータ更新 ▶ P39

З

参照 GPSスポット追加機能 ▶ P40 参照 走行ログ記録 ▶ P40

microSDカードの挿入

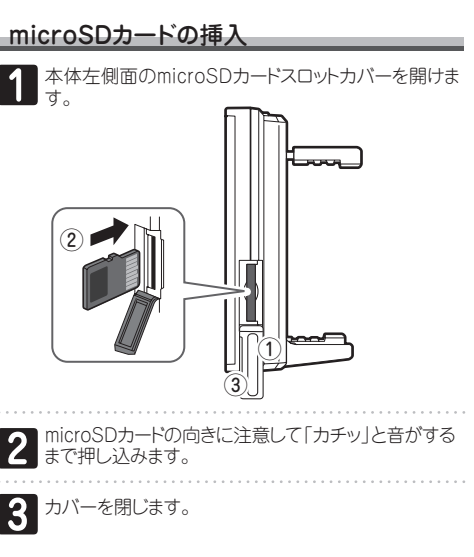

### microSDカードの取り出し

画面に「microSDカードを抜かないで下さい」と表示されて いないことを確認してください。

本体左側面のmicroSDカードスロットカバーを開けま す。

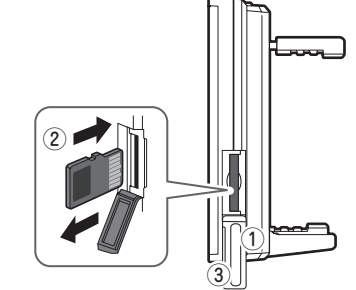

■挿入されているmicroSDカードを「カチッ」と音がする まで押し込むと、microSDカードが排出されます。

microSDカードを取り出し、カバーを閉じます。

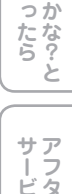

Ξí

思障

はじ

ð

Ē

本製品の設

本

製

ഗ

起 動

面

明

各

襪

能

定

名

機

D

明

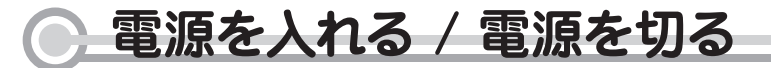

#### 電源を入れる

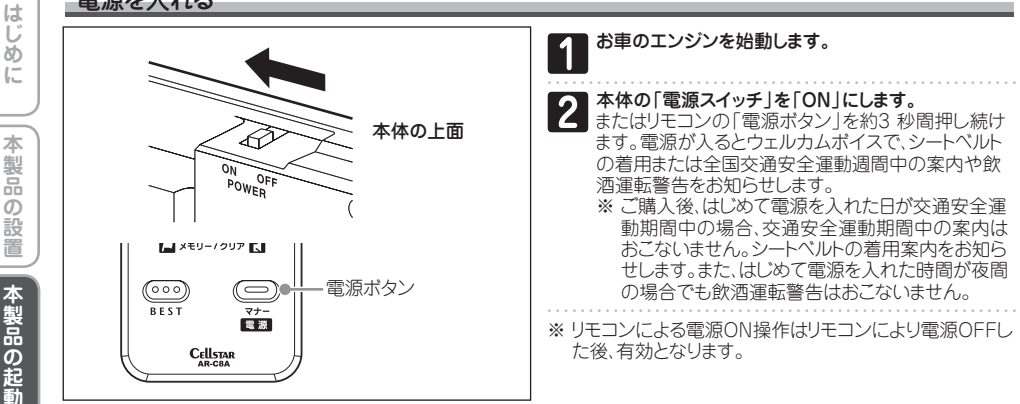

### ▲ お買い求めいただいて始めてお使いになる場合

GPS測位が確定するまでに時間がかかる場合がありますが(約15分程度)、これは製品不良や故障などではありません。 あらかじめご了承ください。GPS 測位に20 分以上かかる場合は電源を入れ直してください。GPS 測位が確定すると 「♪ピンポン、GPSを測位しました。」とお知らせします。

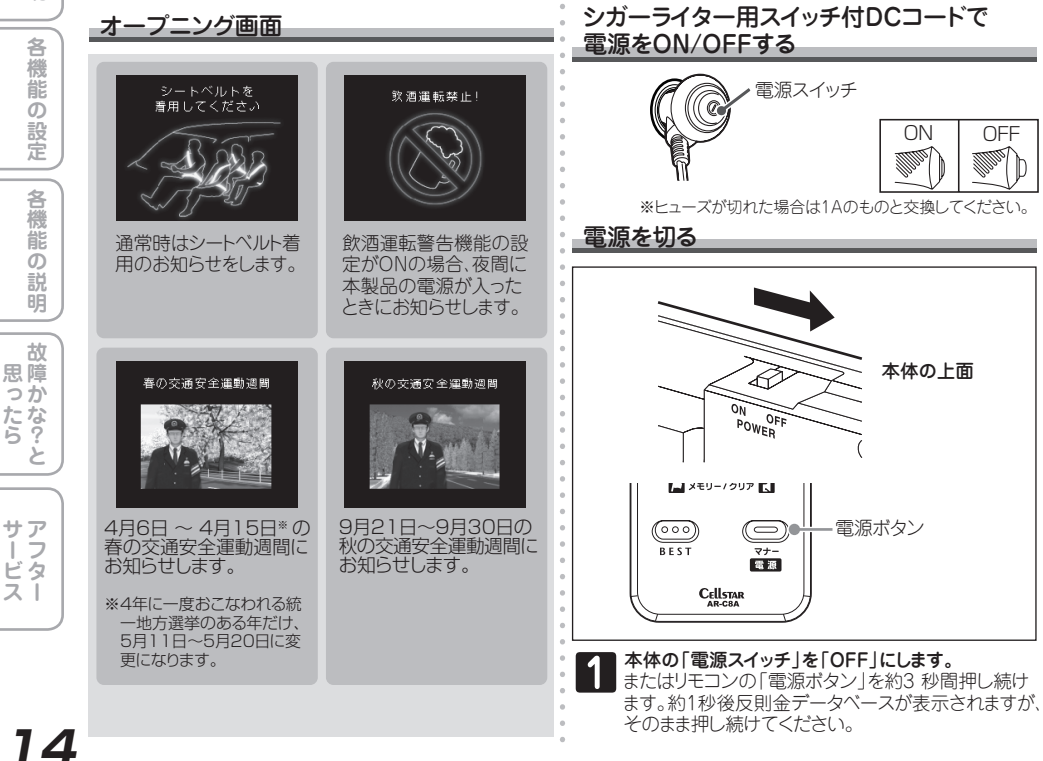

굽

ഗ

説

### 画面の見方(待受画面)

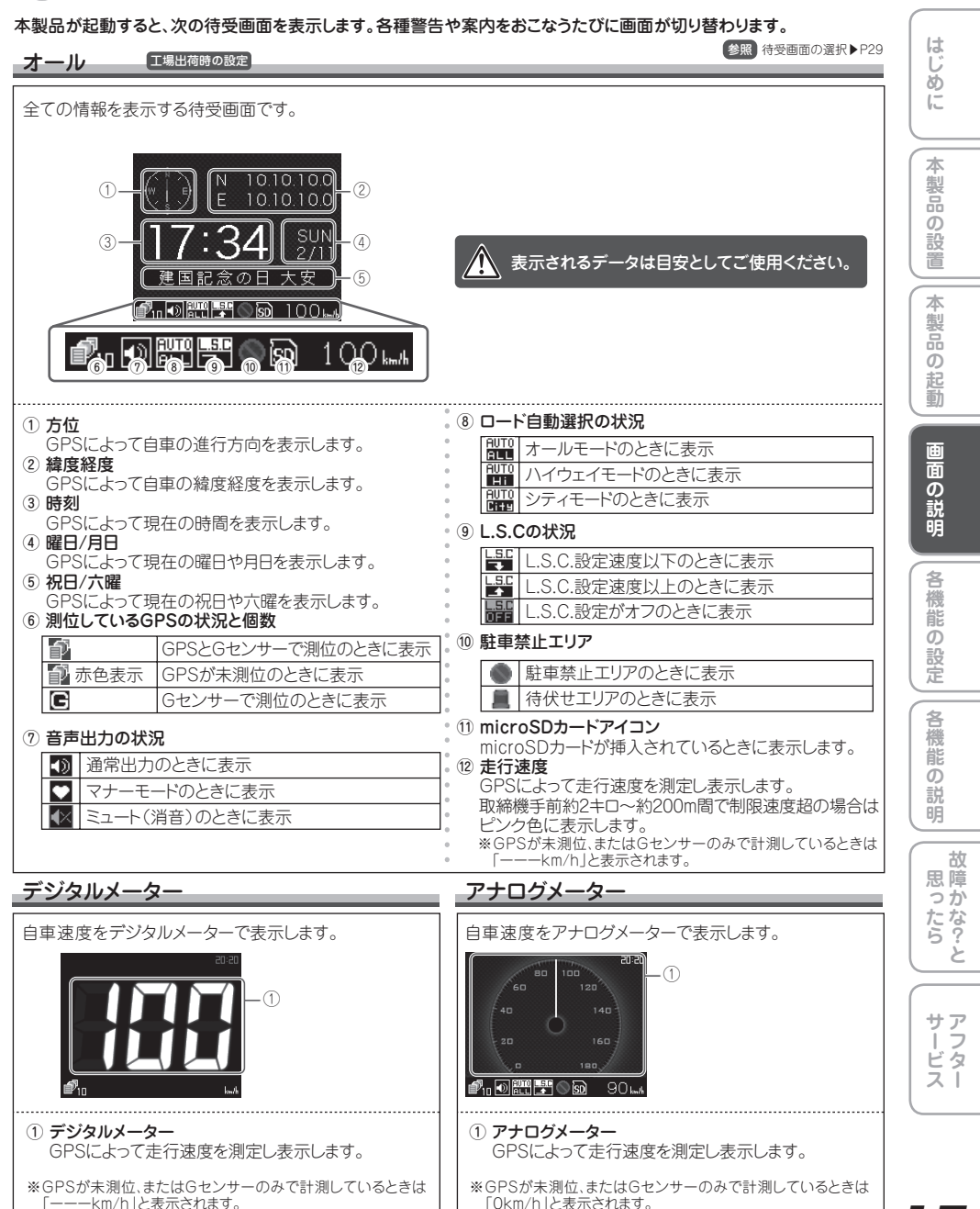

### 画面の見方(待受画面)

### エコグラフ

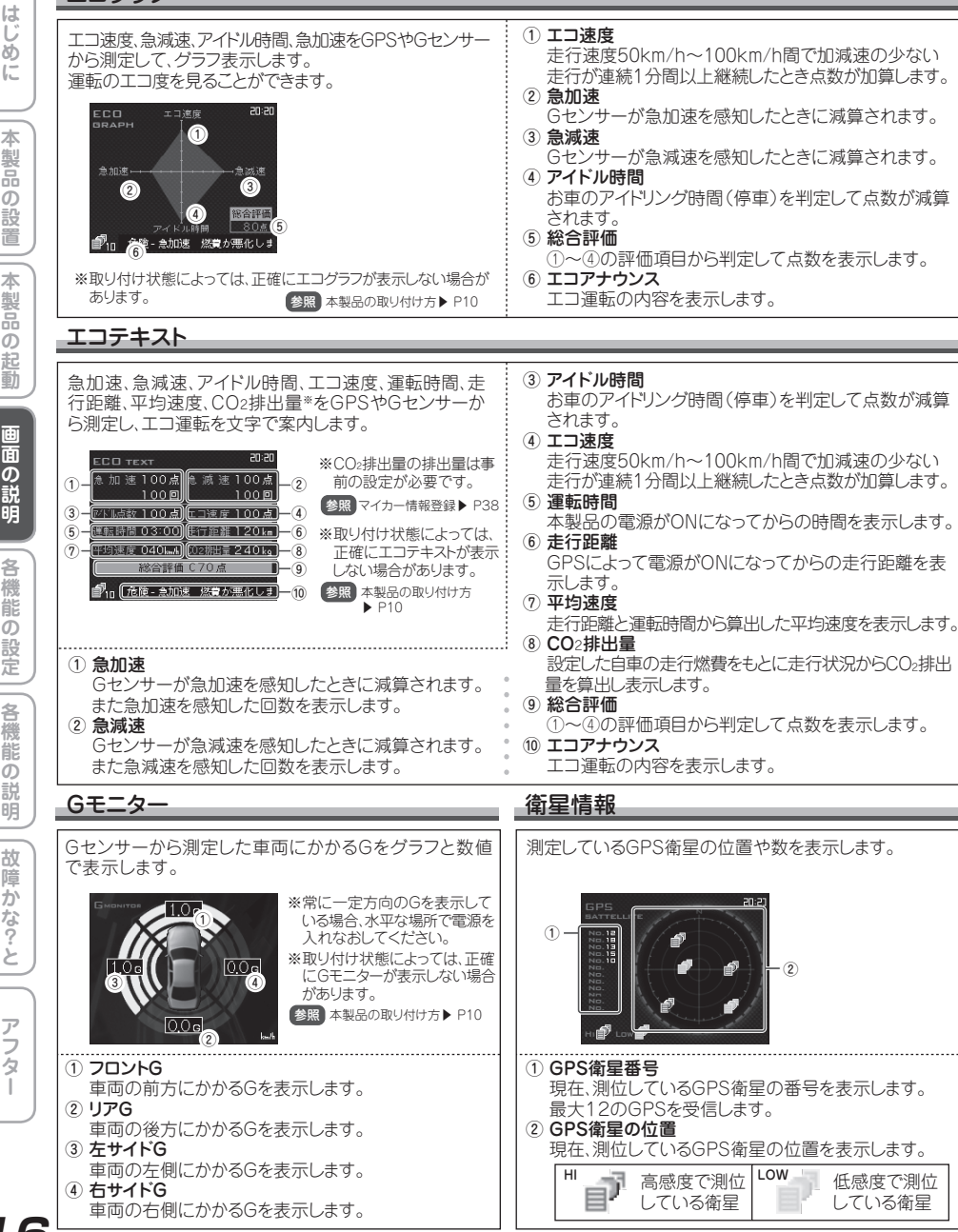

はじ ത് 12 本

製品 ത 蔎

面 面

回の説明 各

機 能 ഗ 設

各機 能

故 思障

っか たな?

サア フ

ビタスト

### 画面の見方 (警告案内)

### 取締機などの警告や案内時の動き

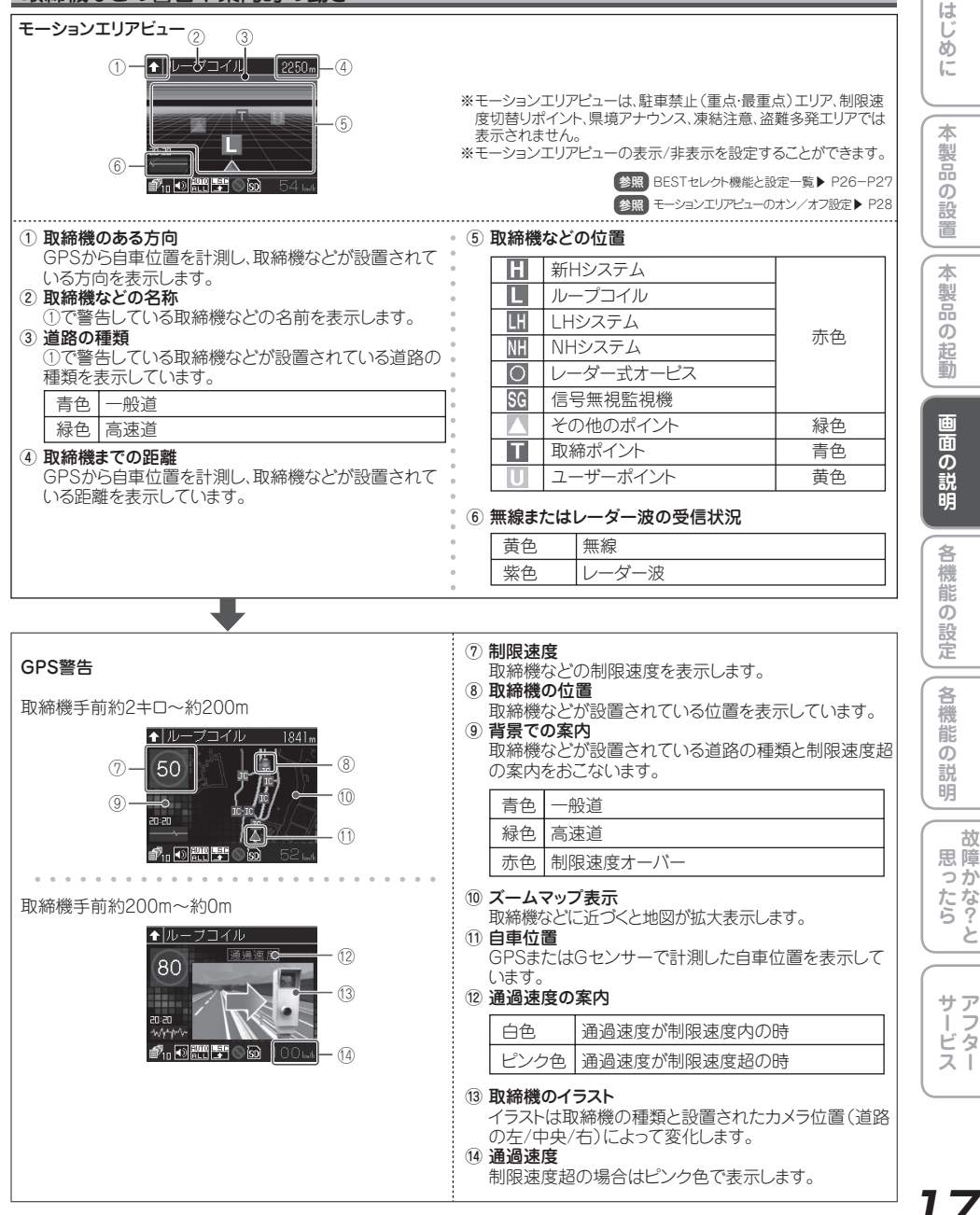

### )各種 GPS 警告案内例

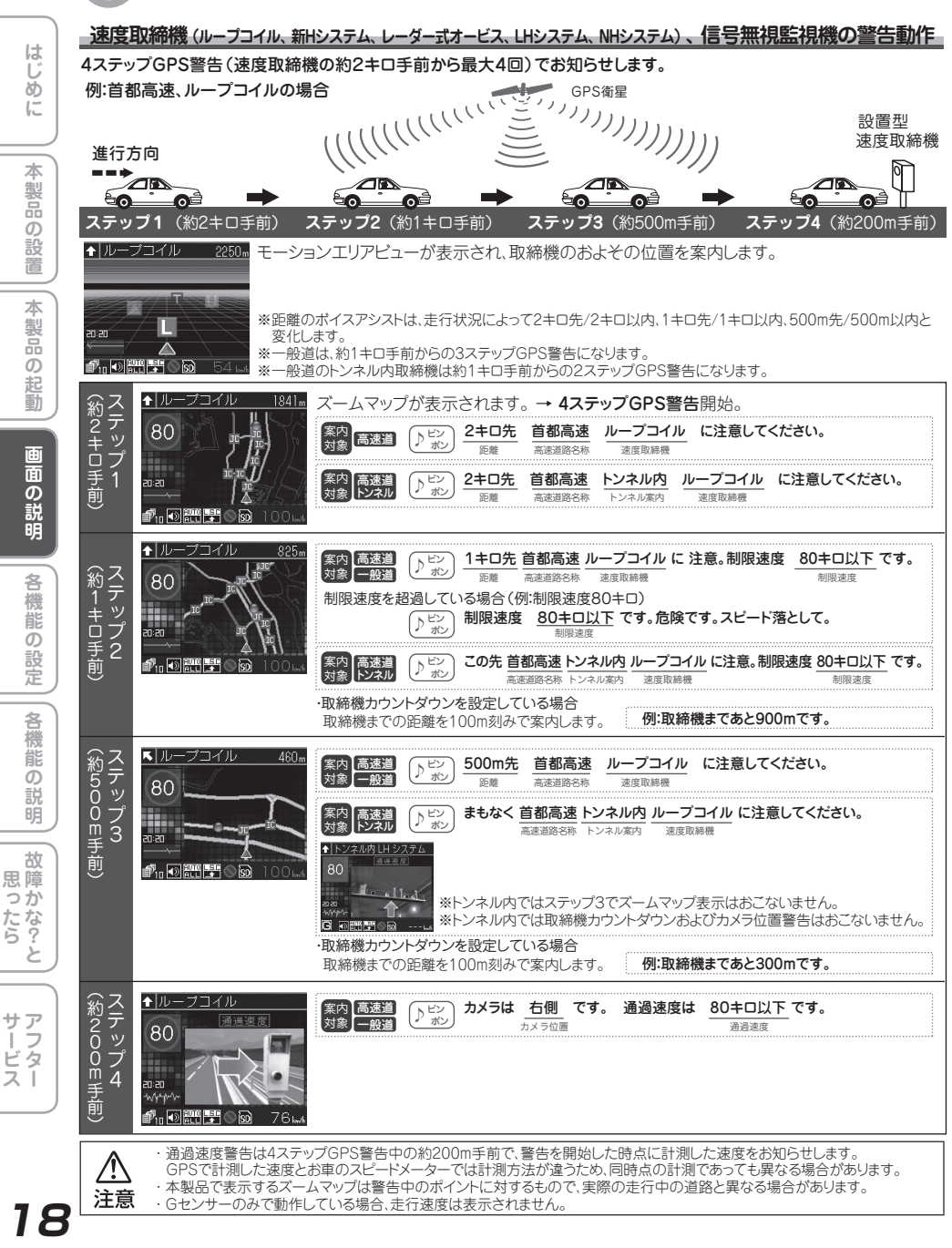

### 各種 GPS 警告の種類と内容

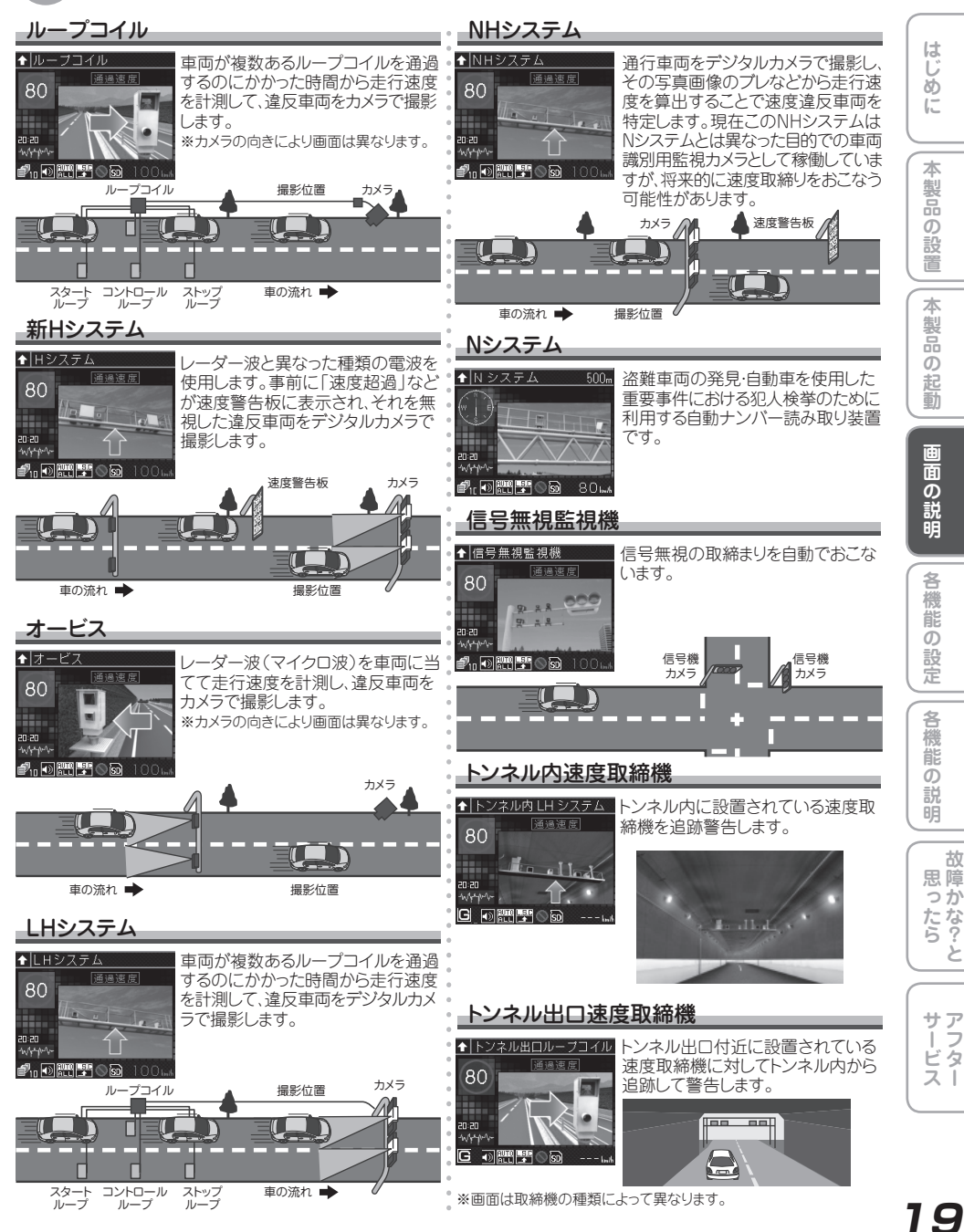

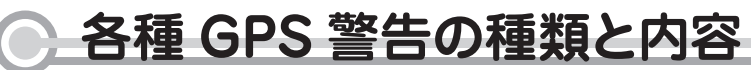

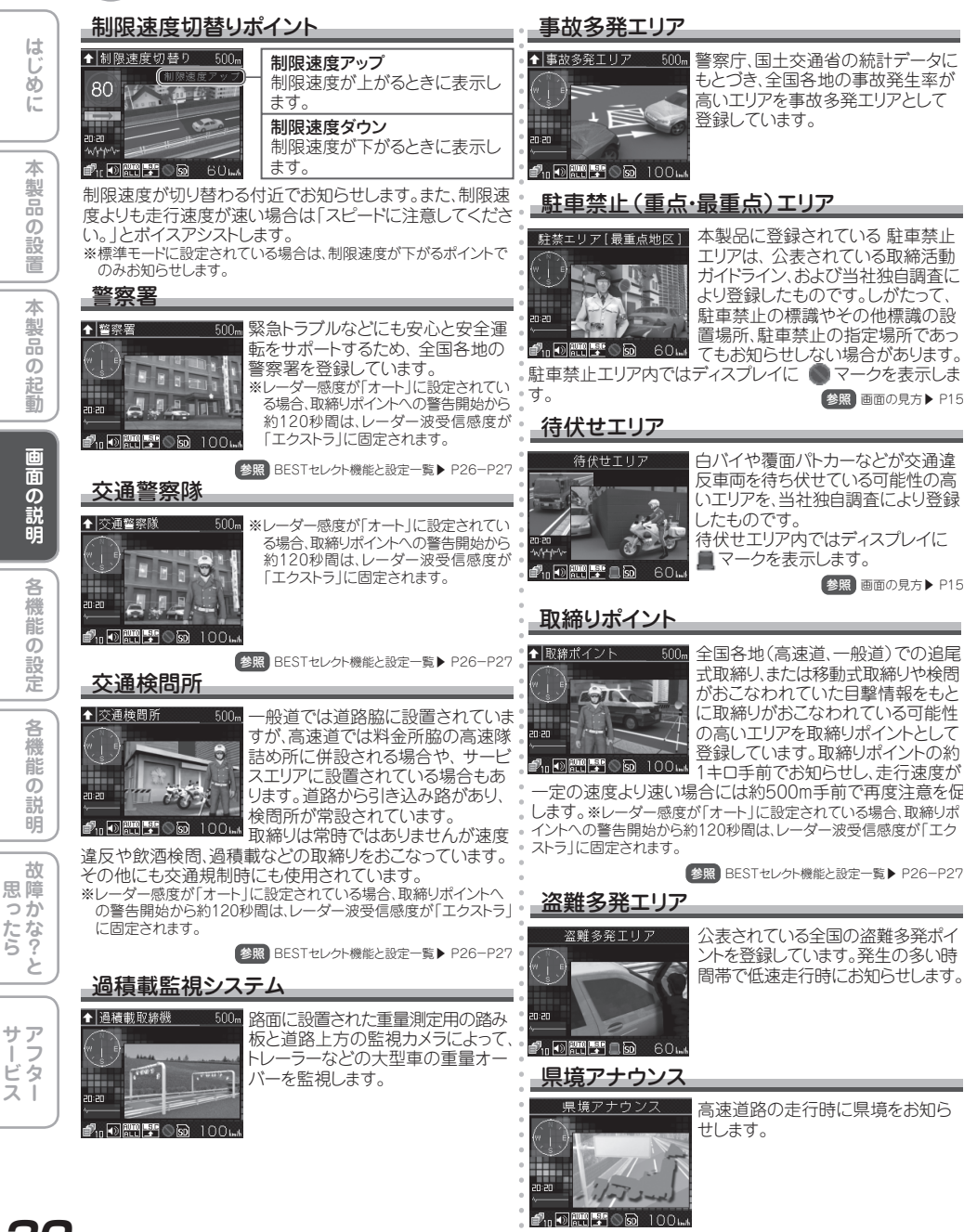

### 各種 GPS 警告の種類と内容

| 道の駅                                                                                                    | トンネル入口案内<br>トンネル入口案内<br>高速道路の全長1キロ以上のトンネル<br>で入口付近の案内とヘッドライトの点<br>灯を案内します。<br>ペッドライトの点灯案内は夜間はおこない<br>ません。<br>ドンネル入口案内は、有料道路、都市高速<br>(それの方の方を取りません)                                                                                                    | はじめに   |
|----------------------------------------------------------------------------------------------------|----------------------------------------------------------------------------------------------------|--------|
| <ul> <li>ハイウェイオアシス</li> <li>1/ハイウェイオアシス 500m</li> <li>全国の高速道路に併設されている<br/>ハイウェイオアシスを登録しています。</li> </ul>                                                                                                    |                                                                                                    | 「製品の設置 |
| 22<br>31回 副 副 の 回 100 LA<br>サービスエリア<br>1 サービスエリア<br>1 サービスエリア                                                                                                    | 「日におれてを入内します。     "ペットライトの消灯案内は夜間はおこないません。     "ペットライトの消灯案内は夜間はおこないません。     "トンネル出口案内は、有料道路、都市高速     (首都高速、阪神高速など)では案内しません。     愛照トンネル案内ト P39     トンネル(案内ト) P39                                                                                                    | 本製品の起動 |
|                                                                                                    | N         1010100<br>E         高速道路の全長1キロ以上のトンネル<br>内走行時に急加速、急減速を感じた場合に警告します。           17:34         SUN<br>2011         ※待受画面の状態で、音声にてお知らせします。           建国記念の日大安         ※やう文山内急加減速警告は、有料道路、<br>都市高速(首都高速、阪神高速など)では                                                                                                    | 画面の説明  |
| ◆バーキングエリア 500m<br>全国の高速道路に併設されている<br>パーキングエリアを登録しています。<br>パーキングエリアを登録しています。<br>パーキングエリアを登録しています。<br>パーキングエリアを登録しています。                                                                                                    | <ul> <li>警告しません。</li> <li>・急加速を感じた場合</li> <li>急加速しています。車間距離に注意してください。</li> <li>・急減速を感じた場合</li> <li>急減速しています。後続車両に注意してください。</li> </ul>                                                                                                    | 各機能の設定 |
| スマートインターチェンジ                                                                                                    | 参照 トンネル案内 ▶ P39                                                                                                    |        |
| ↑ IXT-IY/Y         500m         高速道路にある、一部のサービスエリア、パーキングエリアに併設されていることで専用の出入り口です。           0 mm         ア、パーキングエリアに併設されているまた、         アンパーキングエリアに併設されていることです。           0 mm         アンパーキングエリアに併設されているまた、         アンパーキングエリアに併設されているまた、           0 mm         アンパーキングエリアに併設されているまた、         アンパーキングエリアに併設されていることのです。           0 mm         アンパーキングエリアに併設されている場合、カンリンスタンドが併設されている場合、カンリンスタンド会社と営業時間をおりたりにます。 | <ul> <li>▲ 取締機</li> <li>▲ 取締機</li> <li>▲ コーザーメモリーセレクトで記録した<br/>ポイントをユーザーメモリーとして案<br/>内します。1 キロ先から3ステップで<br/>案内します。</li> <li>※ 取締機として登録した場合、制限速度の<br/>案内はおごないません。</li> </ul>                                                                                                    | 各機能の説明 |
|                                                                                                    | 参照 ユーザーメモリーセレクト ▶ P32                                                                                                    | 山田喧    |
| 凍結注意アナウンス<br>高速道路のトンネルや橋付近の凍結<br>の注意が必要なポイントを登録してい<br>ます。12月中旬~2月の冬季のみお知<br>らせします。                                                                                                    | GPSスポット追加機能                                                                                                    | ったらと   |
| <sup>838</sup><br>■1000 100 m<br><b>急カーブ</b><br>●1 <sup>(1)</sup> (1) 100 m 急カーブがある場所をお知らせしま                                                                                                    | WINDOWS/ソリンとスクジーズット境境<br>が必要になります。<br>の 回題調 ◎ 図 60 4<br>自宅案内<br>自宅<br>自宅<br>自宅の約200m圏内に入ると                                                                                                    | サアフタス  |
| す。                                                                                                    | <ul> <li>案内します。</li> <li>案前に自宅を記録する必要があります。</li> <li>※事前に自宅を記録する必要があります。</li> <li>●</li> <li>●</li></ul> | 21     |

### ● 各種無線警告の種類と内容

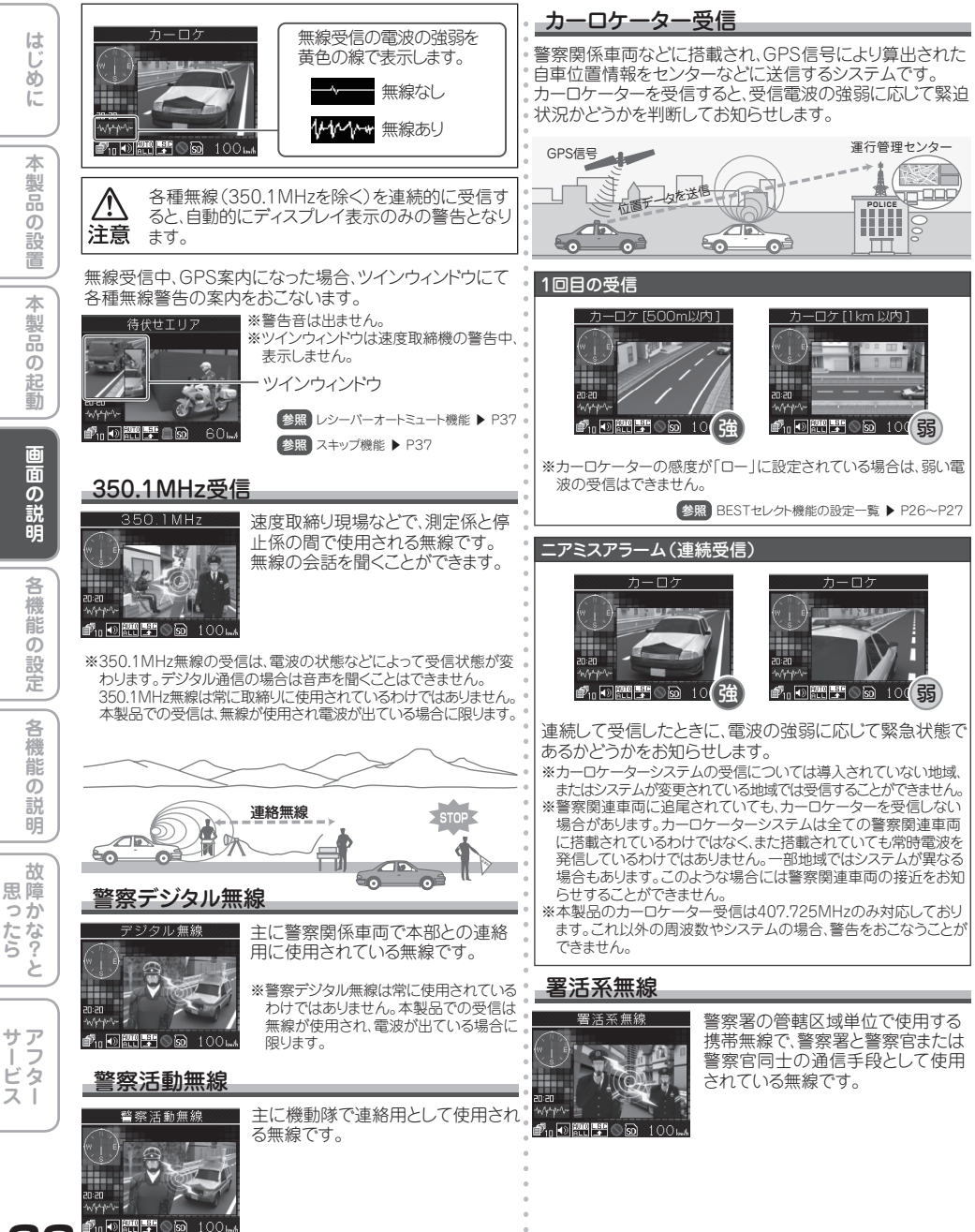

### 各種無線警告の種類と内容

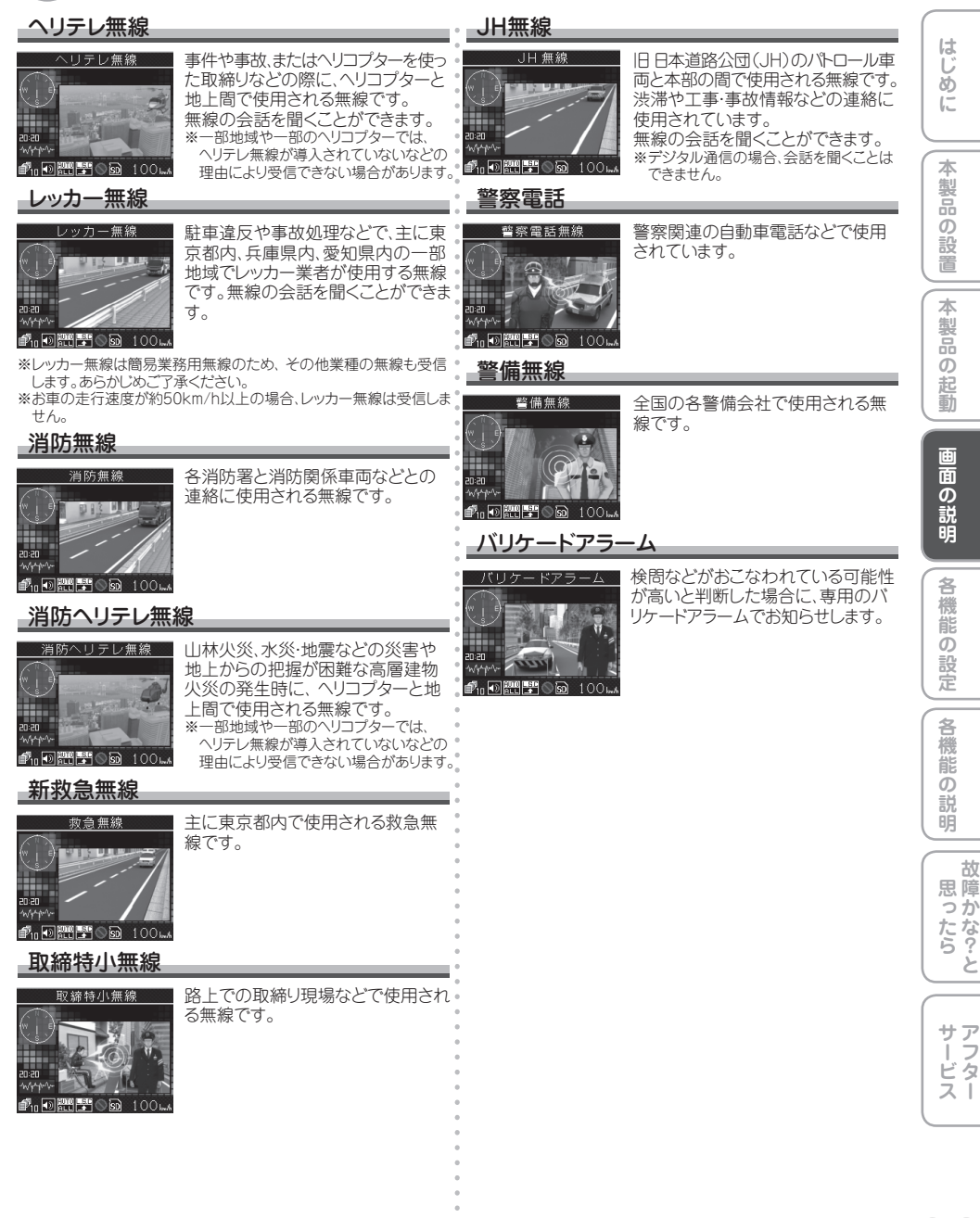

### 各種レーダー波警告の種類と内容

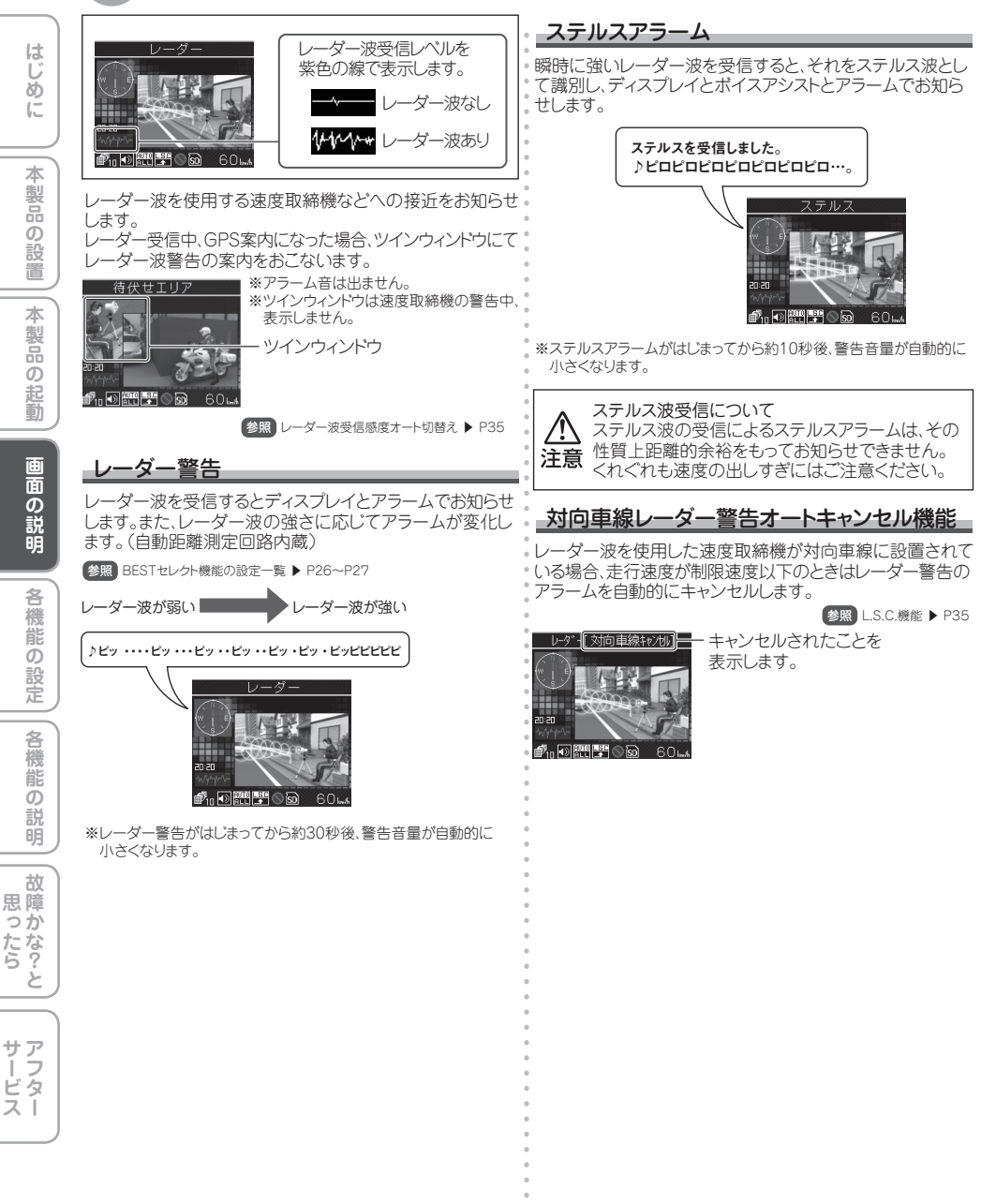

## 各種設定の操作方法

### 各種設定の操作方法

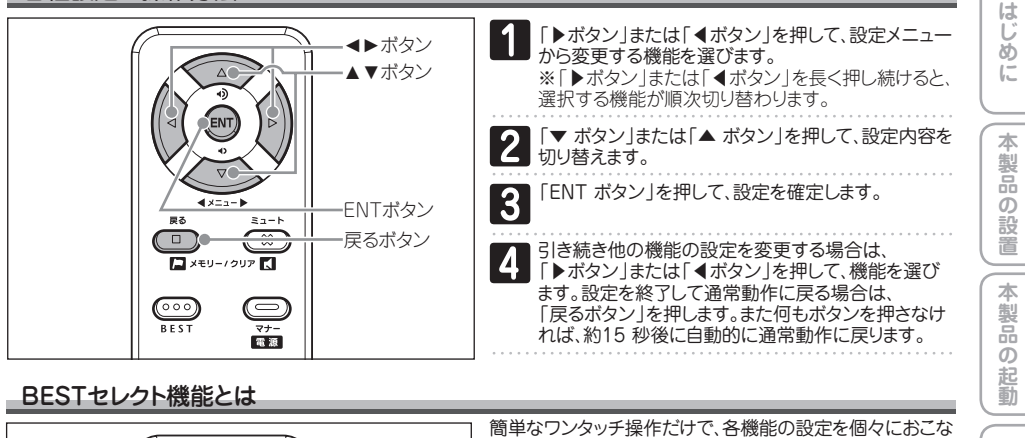

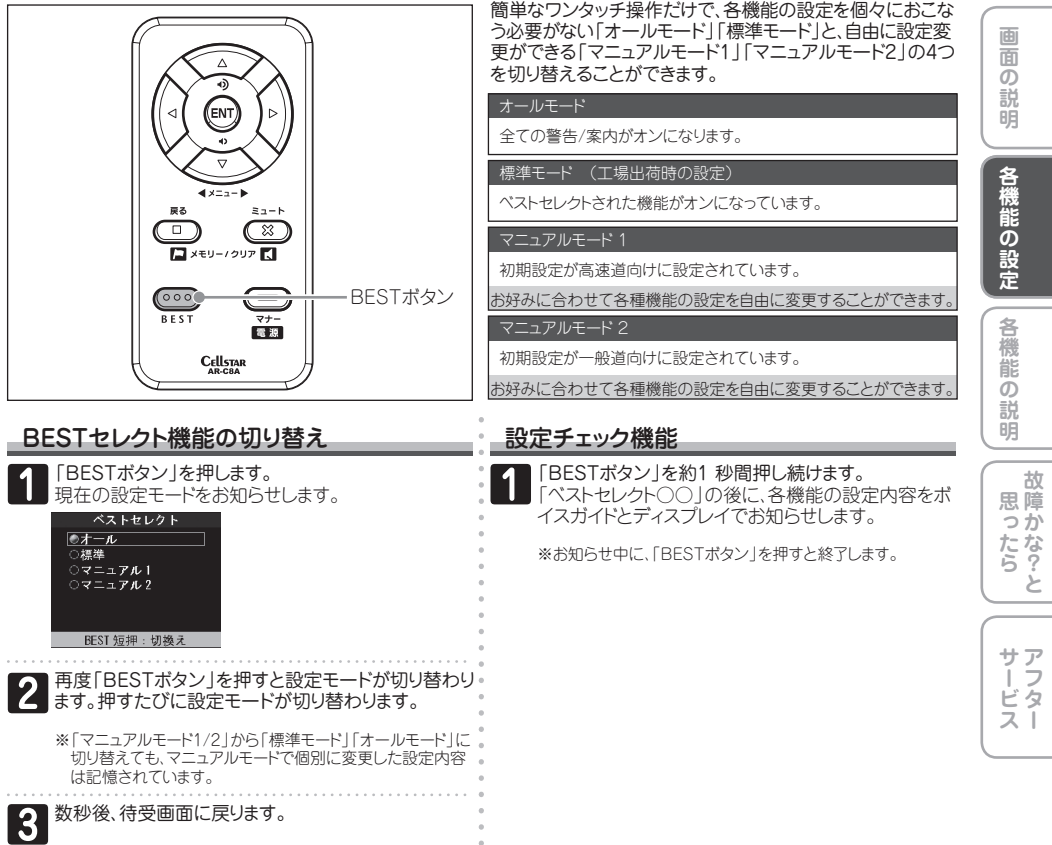

### BEST セレクト機能と設定一覧

### - 各モードの設定内容 (マニュアルモードは初期設定の内容)

| U<br>U   |                                                                                                    | オールモード | 標準モード | マニュアルモート1 | マニュアルモート2 |                                                      | 設定項目の説明                                                                                                    |
|----------|----------------------------------------------------------------------------------------------------|--------|-------|-----------|-----------|------------------------------------------------------|----------------------------------------------------------------------------------------------------|
| 6        | 取締機                                                                                                    | オール    | オール   | ハイウェイ     | シティ       | オール :<br>ハイウェイ :                                     | 高速道路/一般道に対して警告を設定します。<br>高速道路に対して警告を設定します。<br>一般道に対して警告を設定します。                                                                  |
| 本製品      | Nシステム<br>取締ポイント<br>待伏せエリア                                                                                                    | オール    | オール   | ハイウェイ     | シティ       | オール :<br>ハイウェイ :<br>シティ :<br>解除 :                    | 版造に対して当ちなだとなか。<br>高速道路に対して警告を設定します。<br>高速道路に対して警告を設定します。<br>一般道に対して警告を設定します。<br>警告を設定しません。                                      |
| の設置      | 制限速度切り替わり                                                                                                    | オール    | 標準    | 標準        | 標準        | オール<br>標準<br>解除<br>:                                 | 全てのポイントに対して警告を設定します。<br>制限速度が下がるポイントのみ警告を設定します。<br>警告を設定しません。                                                                   |
| 本製       | 事故多発エリア<br>警察署                                                                                                    |        | 解除    | 解除        | 解除        | オール:                                                 | 高速道路/一般道に対して警告を設定します。                                                                                                    |
| 品の記      | 交通検問所<br>過積載取締機                                                                                                    | オール    | オール   | ハイウェイ     | シティ       | ハイワエイ :<br>シティ :<br>解除 :                             | 高速道路に対して警告を設定します。<br>一般道に対して警告を設定します。<br>警告を設定しません。                                                                             |
| 動        | 急カーブ                                                                                                    |        | 解除    | 解除        | 解除        |                                                      |                                                                                                    |
| $\equiv$ | 駐車禁止エリア                                                                                                    | 設定     | 解除    | 解除        | 解除        | 設定 :<br>解除 :                                         | 警告や警告を設定します。<br>警告や案内を設定しません。                                                                                                   |
| 画面の説     | 道の駅                                                                                                    | オール    | 解除    | 解除        | 解除        | オール :<br>ハイウェイ :<br>シティ :<br>解除 :                    | 高速道路/一般道に対して警告を設定します。<br>高速道路に対して警告を設定します。<br>一般道に対して警告を設定します。<br>警告を設定しません。                                                    |
| 明        | サービス/パーキングエリア<br>県境アナウンス<br>凍結注意                                                                                                    | 設定     | 解除    | 解除        | 解除        | 設定(高速道)<br>解除                                        | : 警告や案内を設定します。<br>: 警告や案内を設定しません。                                                                                               |
| 機能       | 盗難多発エリア                                                                                                    | 設定     | 解除    | 解除        | 解除        | 設定 :<br>解除 :                                         | 警告や案内を設定します。<br>警告や案内を設定しません。                                                                                                   |
| 記の設定     | レーダー感度                                                                                                    | エクストラ  | エクストラ | エクストラ     | エクストラ     | オート :<br>エクストラ :<br>ウルトラ :<br>スーパー :                 | 走行速度に合わせて受信感度が自動で変化します。<br>受信感度を「高」に固定します。<br>受信感度を「中」に固定します。<br>受信感度を「中」に固定します。                                                |
| 各機能の説明   | L.S.C.                                                                                                    | 30+□   | 30+0  | 50キロ      | 30‡□      | 30キロ :<br>40キロ :<br>50キロ :<br>60キロ :<br>解除 :         | 時速30km/h以下のときに警告をミュートします。<br>時速40km/h以下のときに警告をミュートします。<br>時速50km/h以下のときに警告をミュートします。<br>時速60km/h以下のときに警告をミュートします。<br>LSCを設定しません。 |
|          | カーロケ                                                                                                    | ハイ     | ハイ    | ハイ        | ハイ        | <ul><li>感度ハイ :</li><li>感度ロー :</li><li>解除 :</li></ul> | 受信感度を1キロ範囲に広げます。<br>受信感度を500mに範囲を狭めます。<br>カーロケを設定しません。                                                                          |
| 故思障      | 350.1MHz<br>デジタル無線                                                                                                    | · 設定   | 設定    | 設定        | 設定        | 設定 :<br>解除 :                                         | 警告を設定します。<br>警告を設定しません。                                                                                                    |
| ったら アフター | <ul> <li>警察活動無線</li> <li>署活系無線</li> <li>ヘリテレ無線</li> <li>レッカー無線</li> <li>消防ヘリテレ</li> <li>救急無線</li> <li>取締特小</li> <li>JH無線</li> <li>警察電話</li> <li>警備無線</li> </ul> | 設定     | 解除    | 解除        | 解除        | 設定 :<br>解除 :                                         | 警告を設定します。<br>警告を設定しません。                                                                                                    |
|          | ◆<br>次のページに続く                                                                                                    |        |       |           |           |                                                      |                                                                                                    |

26

はじめに

# BEST セレクト機能と設定一覧

|                               | オールモード    | 標準モード     | マニュアルモードリ | 7=17/N <del>T</del> -+2 | 設定項目の説明                                                                                                    |
|-------------------------------|-----------|-----------|-----------|-------------------------|----------------------------------------------------------------------------------------------------|
| ロード自動選択<br>速度取締機カウントダウン       | オフ        | オフ        | オフ        | オフ                      | オン : 警告を設定します。<br>オフ : 警告を設定しません。                                                                                                    |
| 平均速度超過警告                      | オフ        | オフ        | オフ        | オフ                      | オン : 警告を設定します。<br>オフ : 警告を設定しません。                                                                                                    |
| 画面 明るさ 昼間                     | 3         | 3         | 3         | 3                       | 1 : ディスプレイの輝度を最大にします。<br>2 ↓                                                                                                    |
| 画面 明るさ 夜間                     | 4         | 4         | 4         | 4                       | <ul> <li>3 : ディスプレイの輝度を標準にします。</li> <li>4 ・</li> <li>5 : ディスプレイの輝度を最小にします。</li> </ul>                                                                                                    |
| エリアビュー                        | オン        | オン        | オン        | オン                      | オン : モーションエリアピューの表示を設定します。<br>オフ : モーションエリアピューの表示を設定しません。                                                                                                    |
| 警告表示                          | グラフィック警告  | グラフィック警告  | グラフィック警告  | グラフィック警告                | グラフィック警告: 警告や案内の表示をグラフィックでおこないます。<br>文字警告: 警告や案内の表示を文字でおこないます。                                                                                                    |
| 待受画面                          | オール       | オール       | オール       | オール                     | オール     : 全ての情報を表示します。       エコグラフ     : エコ運転をグラフで表示します。       エコテキスト     : エコ運転を文字で表示します。       Gモニター     : 車両にかかるGをグラフで表示します。       デジタルメーター     : 自車速度をデジタルメーターで表示します。       アナログメーター     : 自車速度をアナログメーターで表示します。       衛星情報     : 測位しているGPS衛星の位置を表示します。       オフ     : 待受画面を表示しません。 |
| 待受背景                          | 1         | 1         | 1         | 1                       | 1 : パターン1の背景にします。<br>2 : パターン2の背景にします。<br>3 : パターン3の背景にします。<br>スライドショー: microSDカードの画像をスライドショーで表示します。                                                                                                    |
| 画面表示                          | オン        | オン        | オン        | オン                      | オン : 画面を表示します。<br>オフ : 画面を表示しません。                                                                                                    |
| スクリーンセーバー                     | オフ        | オフ        | オフ        | オフ                      | 標準 : スクリーンセーバーを設定します。<br>スライドショー : microSDカードの画像をスライドショーで表示します。<br>オフ : スクリーンセーバーを設定しません。                                                                                                    |
| 飲酒運転禁止<br>トンネル案内<br>安全運転アナウンス | オン        | オン        | オン        | オン                      | オン : 案内を設定します。<br>オフ : 案内を設定しません。                                                                                                    |
| 日差し注意                         | オフ        | オフ        | オフ        | オフ                      | オン : 日差し注意を設定します。<br>オフ : 日差し注意を設定しません。                                                                                                    |
| 速度アラーム                        | 解除        | 解除        | 解除        | 解除                      | 80キロ : 自車速度が80km/hを超えた場合、警告します。<br>90キロ : 自車速度が90km/hを超えた場合、警告します。<br>100キロ : 自車速度が100km/hを超えた場合、警告します。<br>110キロ : 自車速度が110km/hを超えた場合、警告します。<br>120キロ : 自車速度が120km/hを超えた場合、警告します。<br>130キロ : 自車速度が130km/hを超えた場合、警告します。<br>解除 : 警告の設定をおこないません。                                          |
| 速度アラーム音                       | 1         | 1         | 1         | 1                       | 1 : パターン1でアラームします。<br>2 : パターン2でアラームします。<br>3 : パターン3でアラームします。<br>ポイス : ポイスでアラームします。                                                                                                    |
| 時報アナウンス                       | ボイス       | ボイス       | ボイス       | ボイス                     | ボイス : ボイスでアナウンスします。<br>チャイム1 : チャイム1でアナウンスします。<br>チャイム2 : チャイム2でアナウンスします。<br>オフ : アナウンスをオフにします。                                                                                                    |
| マイカー情報<br>(エンジン種別、走行燃費)       | ガソリン、08.0 | ガソリン、08.0 | ガソリン、08.0 | ガソリン、08.0               | ガンリン : 自車情報をガンリンにし、走行燃費を設定します。<br>ディーゼル : 自車情報をディーゼルにし、走行燃費を設定します。                                                                                                    |
| 走行ログ                          | オフ        | オフ        | オフ        | オフ                      | オン : 走行ログを記録します。<br>オフ : 走行ログを記録しません。                                                                                                    |

※ \_\_\_\_\_の項目は変更できません。

※本製品の電源がオフになっても、各種設定は保存されています。また、マニュアルモードの設定内容も記憶されています。

Ý 注意

設定が「標準モード」「オールモード」の場合、設定は固定されています。各機能の設定を個別に変更することはできません。お好みの設定に変 更する場合は、あらかじめ「マニュアルモード1」または「マニュアルモード2」に切り替えてください。

はじめに 本製品の設 置 本製品の起動

面 国の説明

各機能の設定

各機能の説明

思ったら

サービス

### 画面の設定

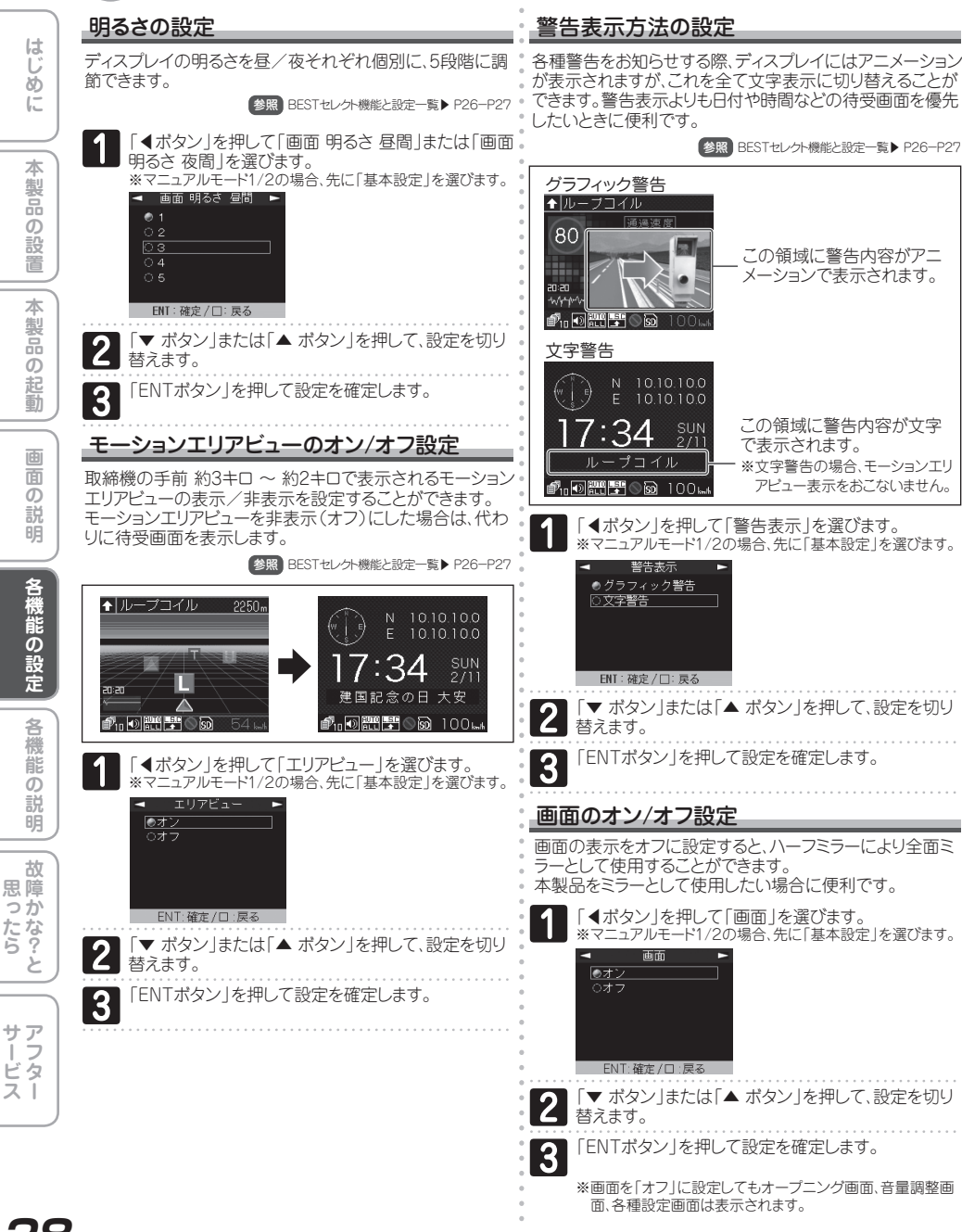

### 画面の設定

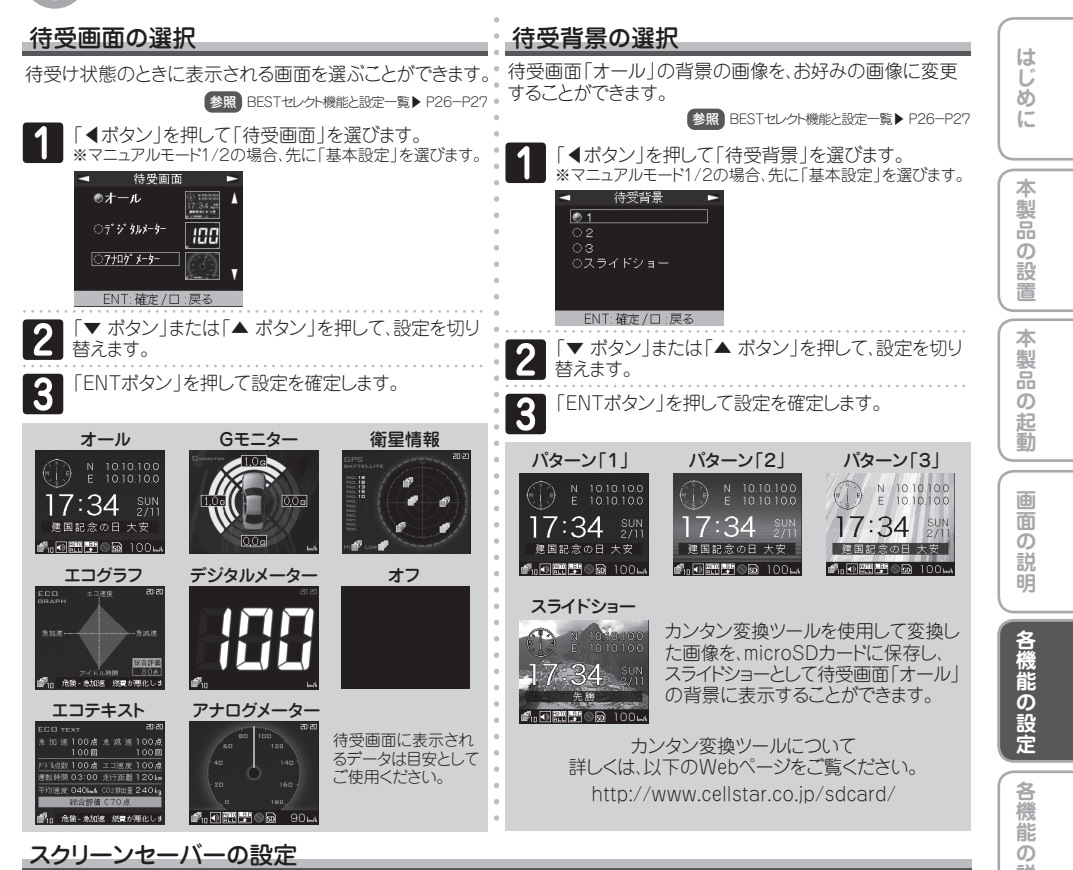

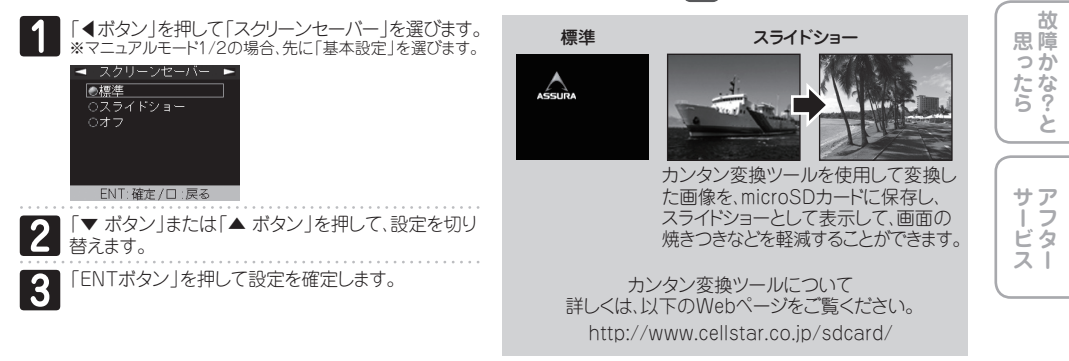

明

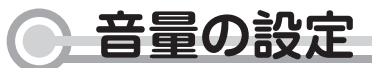

### 音量の調節

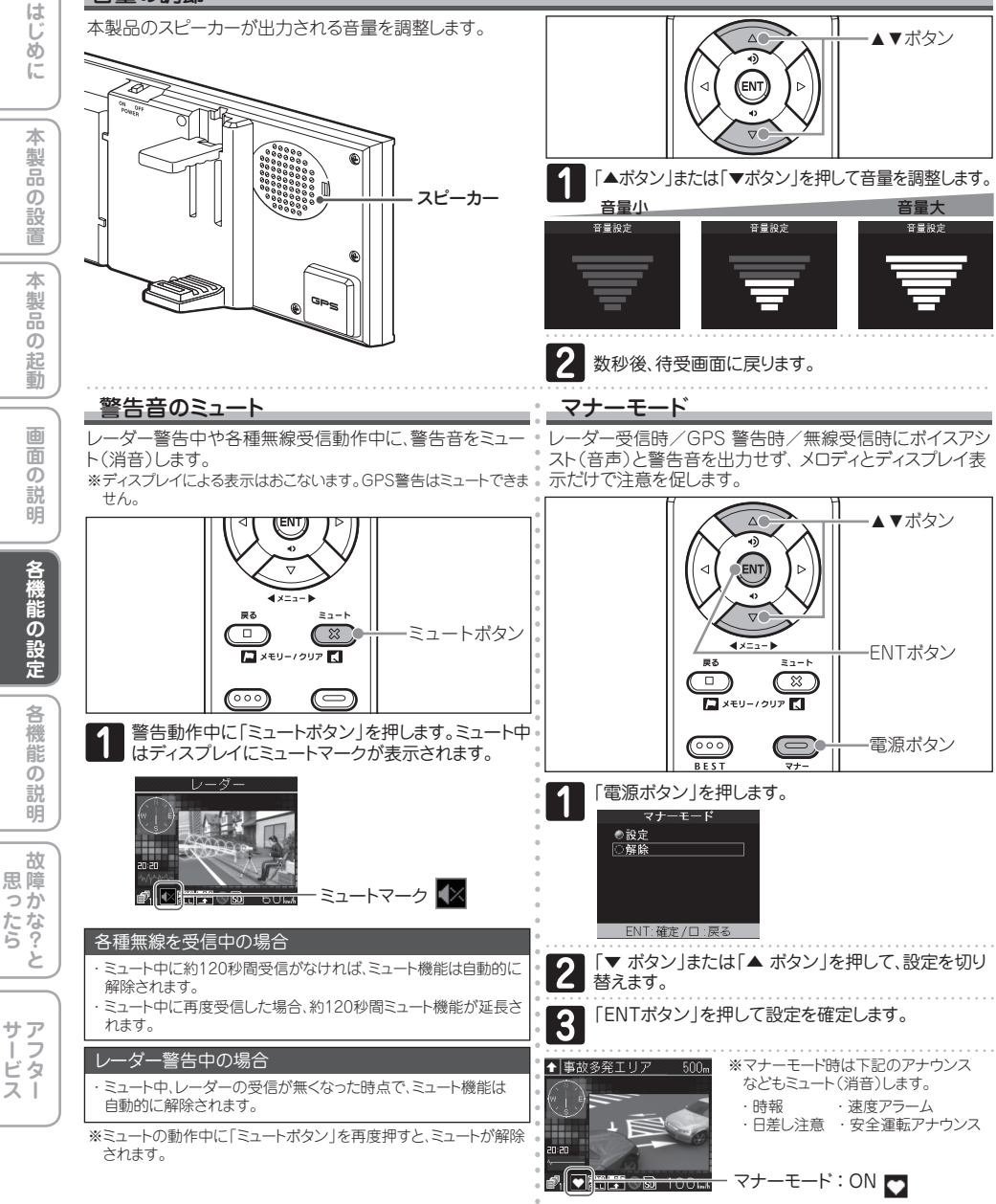

※設定変更をおこなわない場合、数秒後、待受画面に戻ります。

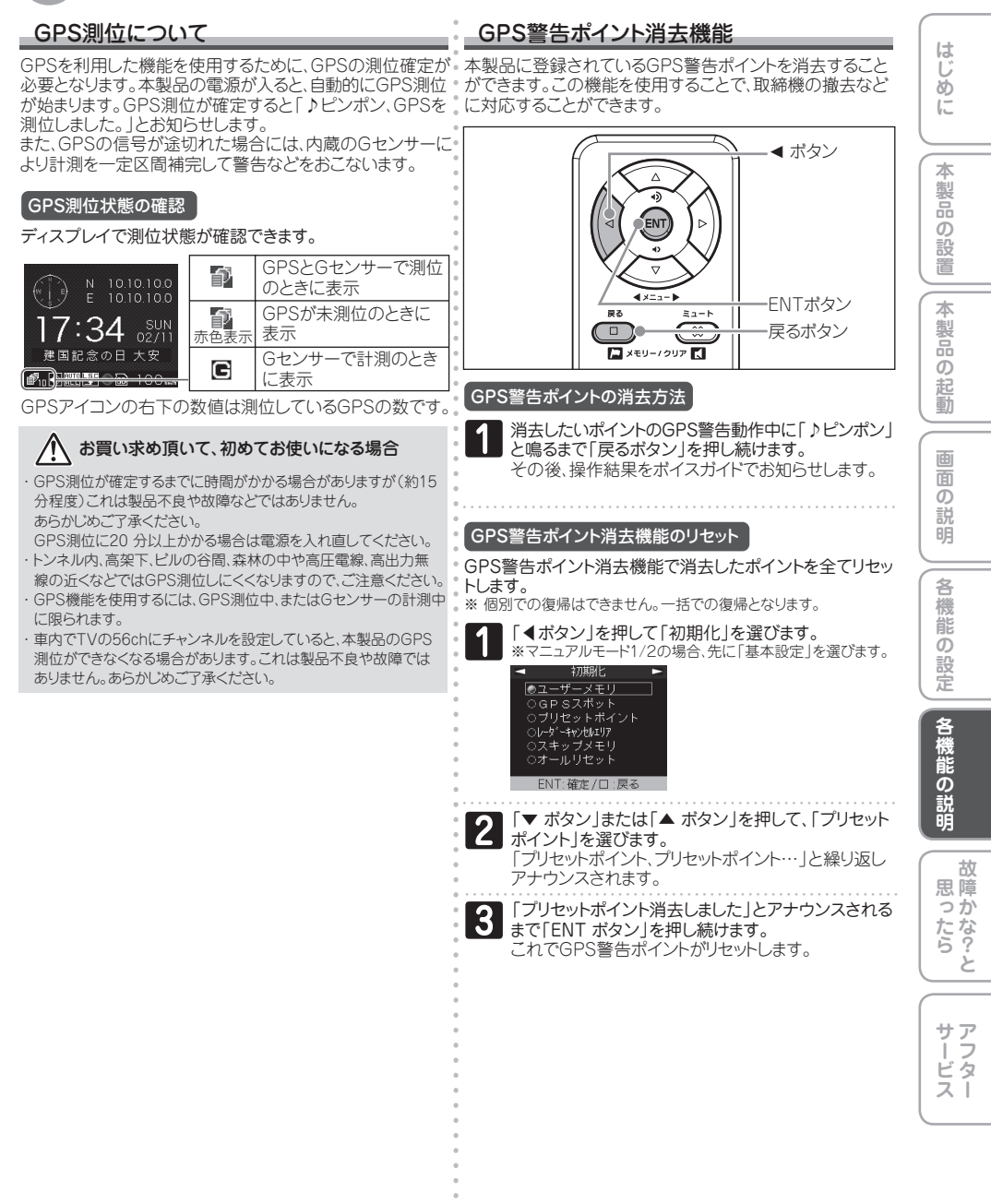

### ユーザーメモリーセレクト

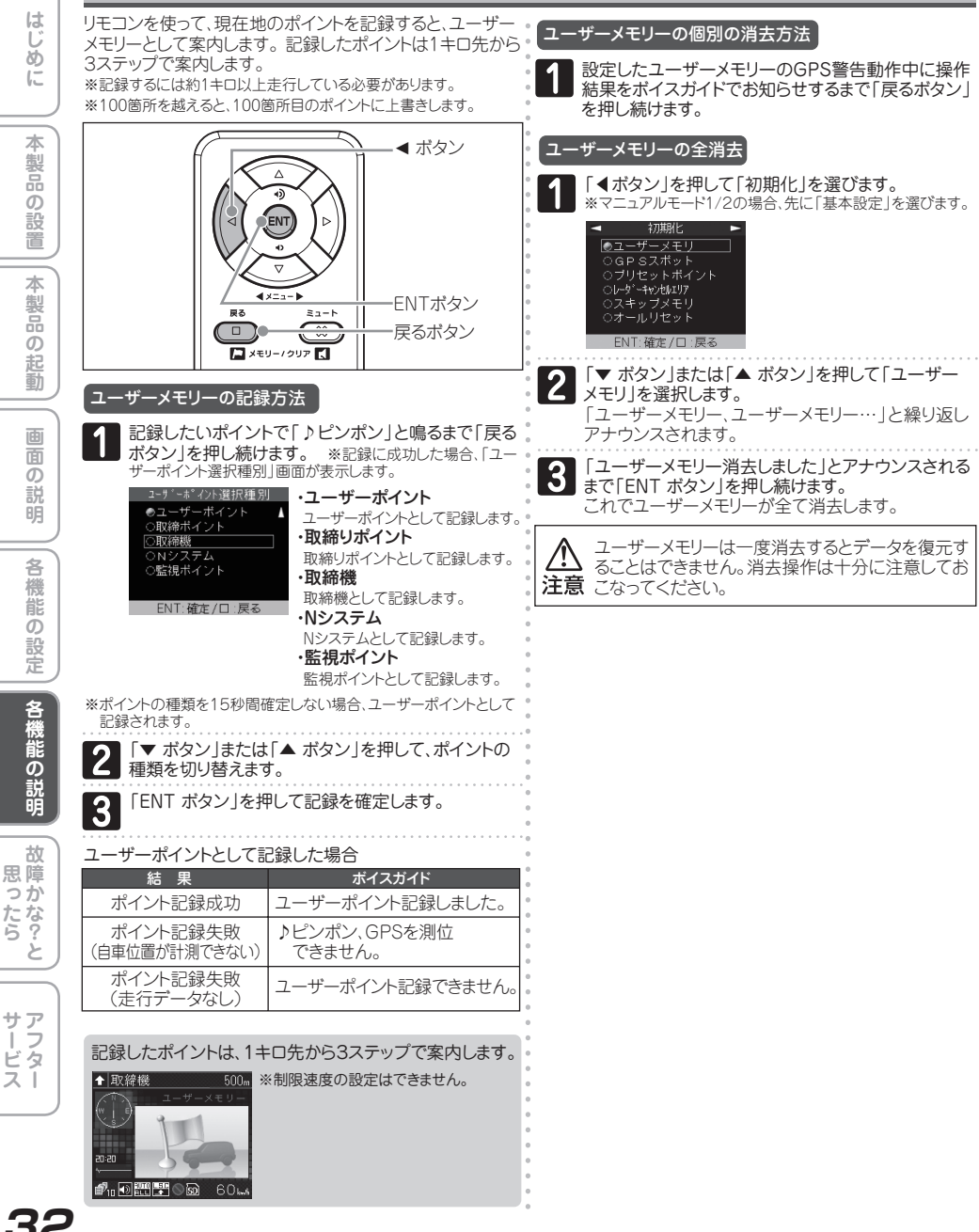

### レーダーキャンセルメモリー機能

レーダー警告音が必要ないと思われるエリアをGPSを使って半径約200m圏内のレーダー警告音をキャンセル(消去) することができます。 ※最大で100箇所のポイントをキャンセルできます。

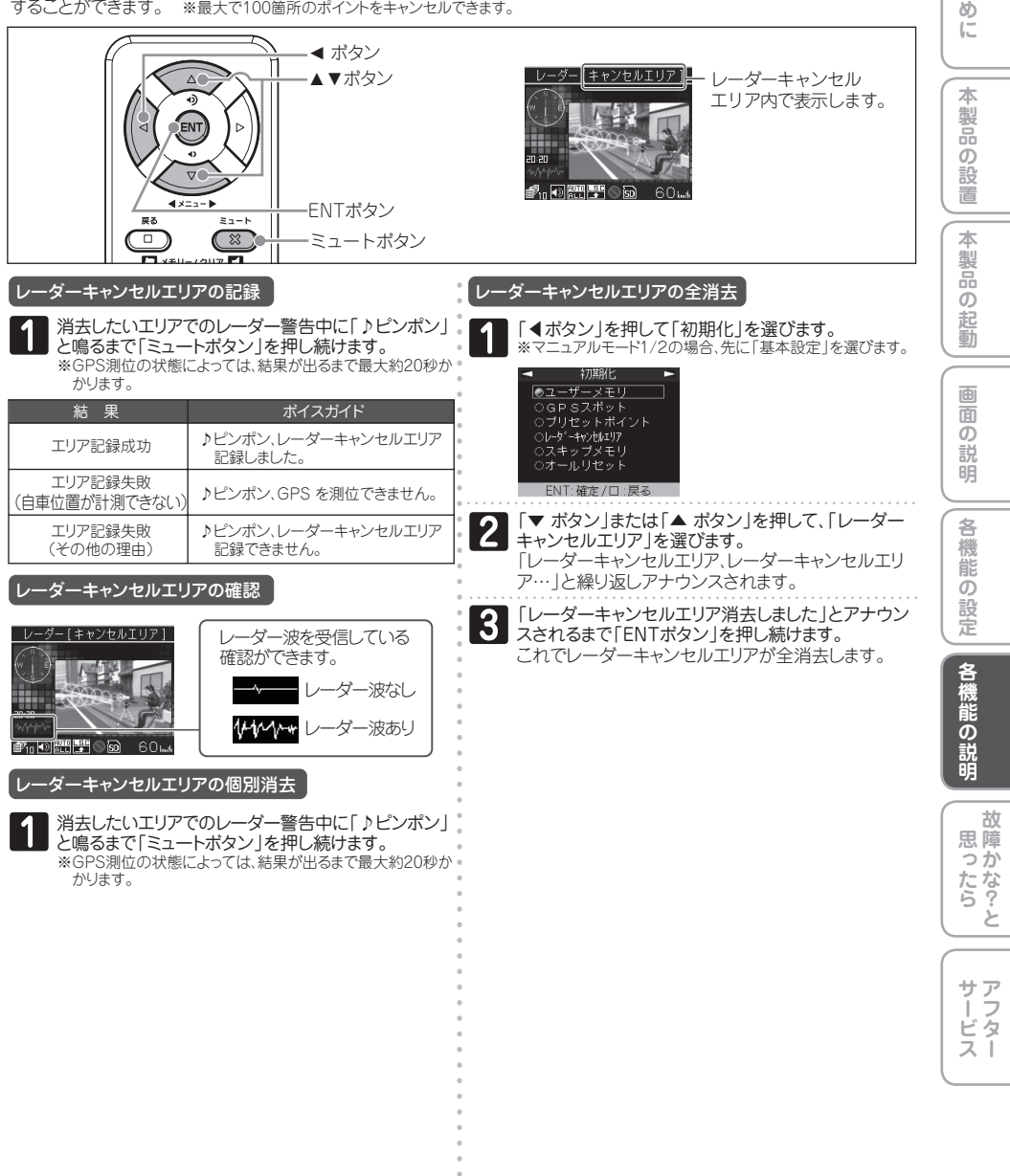

はじ

#### ロード自動選択 平均速度超過警告 はじ 現在走行している道路の種類(高速道/一般道)を弊社独自の 高速道や有料道路に弊社が独自に設定した計測ポイント間 データから判別し、その道路に適したGPS警告をお知らせし での平均速度を計測し走行している道路の法定速度から超 めに 過している場合、音声で警告します。 ます。 また、制限速度切替りポイントでは、そこまでの平均速度を ※現在の走行状態が一般道か高速道を走行中かを自動判断し、警告 対象道路を自動で設定するため、走行状態によっては実際の状態と お知らせし、再度そこからの平均速度の計測をおこないます。 異なる設定となる場合があります。確実に警告を出したい場合には、 本 ロード自動選択を「オフ」に設定してご使用ください。 平均速度 100km/h 製品 ロード自動選択機能の設定 ഗ **AUTO** AUTO AUTO オン 蔎 City ALL Hi 34 走行している道路種に応じて表示が . 記点となるポイント 白市位置 建国記念の日大安 変わります。 本 **P**u **DREF** アイコンは表示されま 高速道でのみ測定します。 オフ 製 せん。 高速道を降り、一般道を走行中、時速40キロを下 回らない場合、一般道で案内することがあります。 ഗ <ポタン」を押して「ロード自動選択」を選びます。 起 平均速度超過機能は、弊社が独自に設定した計測 ※マニュアルモード1/2の場合、先に「基本設定」を選びます。 ポイントを時速40キロ以上で通過した場合に平均 蓟 注意 ロード自動選択 速度の計測を開始します。 ●オン ・時速40キロを下回った場合、平均速度超過機能を 0オフ 終了し、そこまでの平均速度をお知らせします。 面 ഗ 「▲ボタン」を押して「平均速度招過警告」を選びます。 説 \*7 ュアルモード1/2の場合、先に「基本設定」を選びます。 ENT:確定/ロ:戻る 平均速度招過警告 「▼ ボタン | または 「▲ ボタン | を押して、設定を切り ●オン 替えます。 各 機 「ENT ボタン」を押して設定を確定します。 3 能 ົ ENT 確定 / ロ・戻る 設定 速度取締機カウントダウン 「▼ ボタン |または 「▲ ボタン |を押して、設定を切り 4ステップGPS警告時に、取締機までの距離約1キロ手前 替えます。 から約200m手前の間、100m刻みで案内します。 各機能の説明 (例:取締機まであと400mです。) 「ENT ボタン」を押して設定を確定します。 3 速度取締機 50----O 60 -0 約1キロ手前 約200m手前 「 【ボタン」を押して 「速度取締機カウントダウン」を 故 選びます。 思障 ※マニュアルモード1/2の場合、先に「基本設定」を選びます。 っか 速度取締機がントダウン たな? ●オン 2 FNT·確定/ロ·厚る サア ノフター 「▼ ボタン」または「▲ ボタン」を押して、設定を切り

替えます。

3

ENT ボタン を押して設定を確定します。

### レーダー波受信感度オート切替え

レーダー波の受信感度を、走行速度に合わせて、自動的に 切り替えます。

| お車の走行状態        | 受信感度       |
|----------------|------------|
| 時速 約50 キロ以上    | エクストラ(高感度) |
| 時速 約50 ~ 30 キロ | ウルトラ(中感度)  |
| 時速 約30 キロ未満    | スーパー(低感度)  |
| 走行速度が計測できない    | エクストラ固定    |

(レーダー波受信感度の設定を変更するには、あらかじめ マニュアルモード1/2に変更する必要があります。)

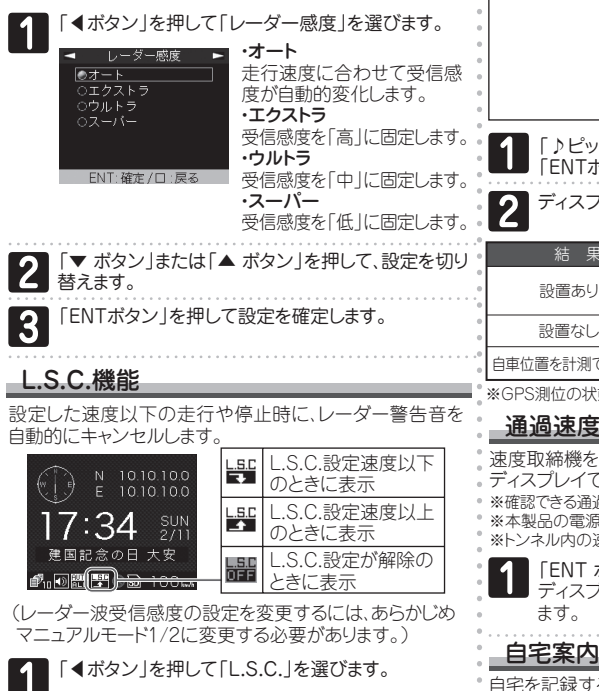

·30±0~60±0

告をミュートします。

·解除

「▼ ボタン |または 「▲ ボタン |を押して、設定を切り

「ENTボタン」を押して設定を確定します。

解除

替えます。

ENT:確定/ロ:戻る

設定した速度以下のときに警

L.S.C.設定をオフにします。

З

#### エリアタイムディマー機能

\_\_\_\_\_ GPSの時刻情報を利用し、各地域での昼/夜/薄明時(朝 または夕方)の時刻に応じてディスプレイの明るさを自動的 に調整します。

#### 1キロ圏内サーチ機能

現在地から半径約1キロ圏内に速度取締機またはユーザー メモリーがあるかどうかを検索します。

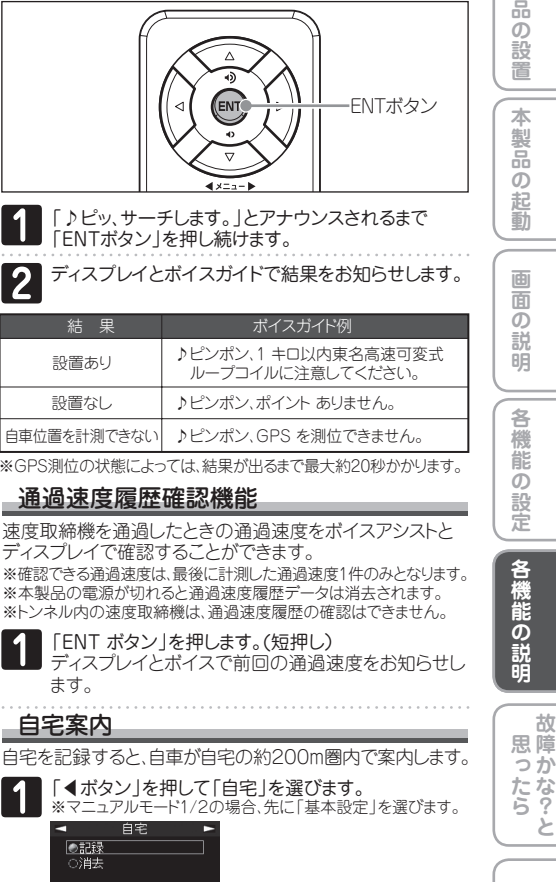

ENT:確定/ロ:戻る 「▼ ボタン |または 「▲ ボタン |を押して、記録または 消去を選びます。

「ENTボタン」を押して記録または消去します。 ※消去を選択すると、自宅のポイントが消去されます。

っか

2

サア

ビタ

ΖÌ

はじ ð Ē

> 本 「製品 ത

#### 速度アラーム機能

走行速度があらかじめ設定しておいた上限速度を超えたときにボイスまたはアラームで警告します。

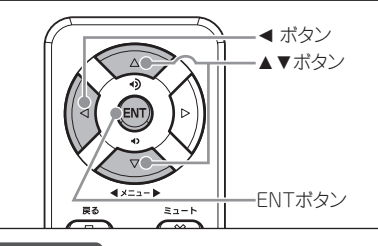

#### 上限速度の設定方法

上限速度として80km/h、90km/h、100km/h、110km/h、 120km/h、130km/h のいずれかを選択できます。 速度アラーム機能をオフにするには「解除」を選択します。 ※マナーモード中はお知らせしません。

「▼ ボタン」または「▲ ボタン」を押して、設定したい 速度または解除を選びます。 「ENTボタン」を押して設定を確定します。

#### 、 速度アラーム音の設定方法

警告時に流れる音声はボイスガイドと3 種類のアラーム音から選ぶことができます。

「**◀ボタン」を押して「速度アラーム音」を選びます。** ※マニュアルモード1/2の場合、先に「基本設定」を選びます。

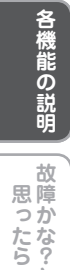

ک

サア

ノフター

記の設定

3

速度アラーム音
 (アラーム1)
 (アラーム2)
 (アラーム3)
 (ボイス)
 (アラーム音・レークター)
 (アラーム音・レークター)
 (アラー音・セークター)
 (アラー音・セークター)
 (アラー音・セークター)
 (アラー音・セークター)
 (アラー音・セークター)
 (アラー音・セークター)
 (アラー音・セークター)
 (アラー音・セークター)
 (アラー音・セークター)
 (アラー音・セークター)
 (アラー音・セークター)
 (アラー音・セークター)
 (アラー音・セークター)
 (アラーム音・レークター)
 (アラーム音・レークター)
 (アラーム音・レークター)
 (アラーム音・レークター)
 (アラーム音・レークター)
 (アラーム音・レークター)
 (アラーム音・レークター)
 (アラーム音・レークター)
 (アラーム音・レークター)
 (アクター)
 (アクター)
 (アクター)
 (アクター)
 (アクター)
 (アクター)
 (アクター)
 (アクター)
 (アクター)
 (アクター)
 (アクター)
 (アクター)
 (アクター)
 (アクター)
 (アクター)
 (アクター)
 (アクター)
 (アクター)
 (アクター)
 (アクター)
 (アクター)
 (アクター)
 (アクター)
 (アクター)
 (アクター)
 (アクター)
 (アクター)
 (アクター)
 (アクター)
 (アクター)
 (アクター)
 (アクター)
 (アクター)
 (アクター)
 (アクター)
 (アクター)
 (アクター)
 (アクター)
 (アクター)
 (アクター)
 (アクター)
 (アクター)
 (アクター)
 (アクター)
 (アクター)
 (アクター)
 (アクター)
 (アクター)
 (アクター)
 (アクター)
 (アクター)
 (アクター)
 (アクター)
 (アクター)
 (アクター)
 (アクター)
 (アクター)
 (アクター)
 (アクター)
 (アクター)
 (アクター)
 (アクター)
 (アクター)
 (アクター)
 (アクター)

 2 「▼ ボタン」または「▲ ボタン」を押して、設定したい アラー音またはボイスを選びます。
 3 「ENTボタン」を押して設定を確定します。

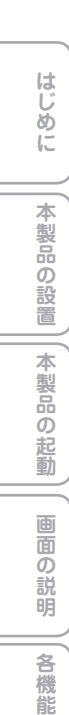

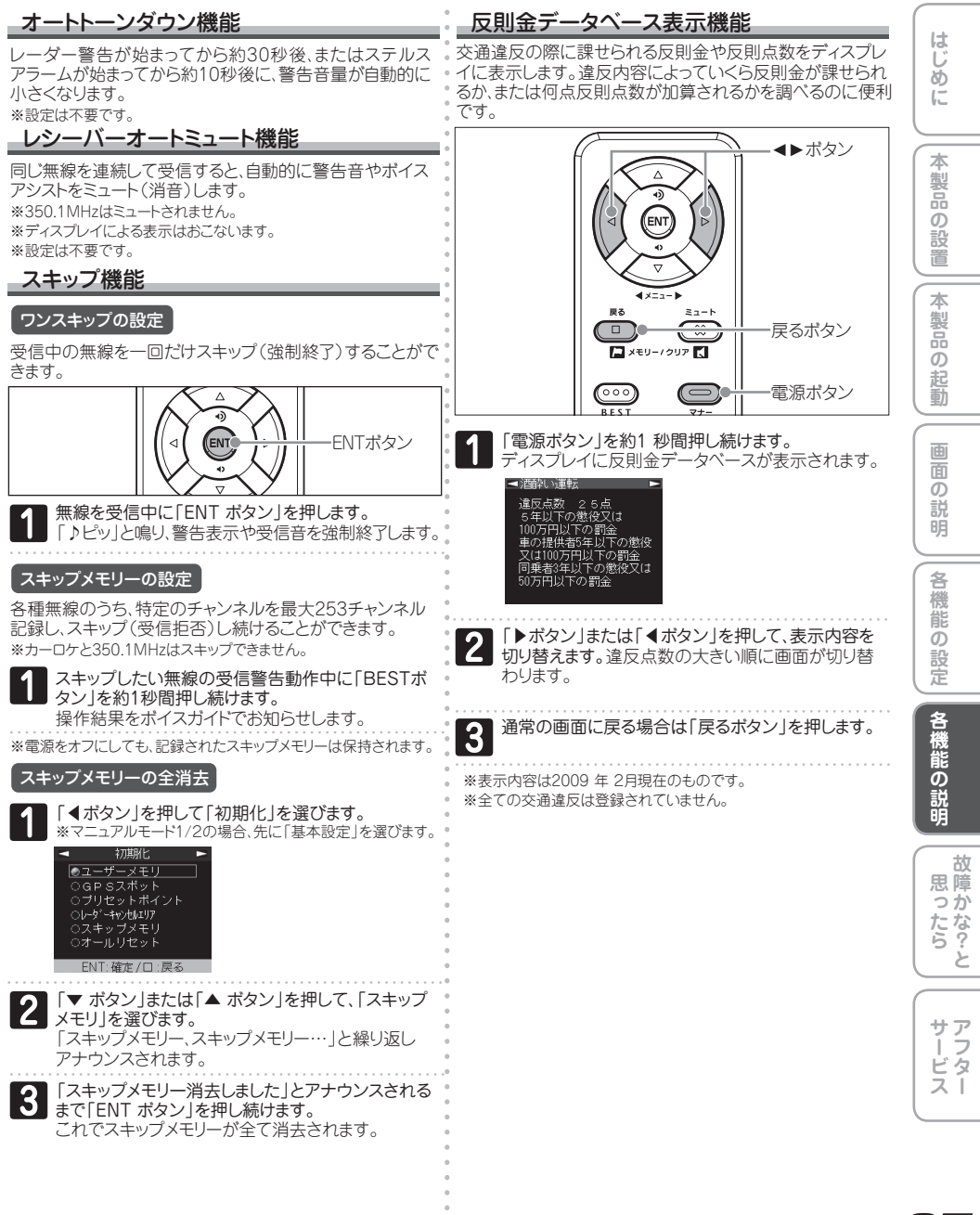

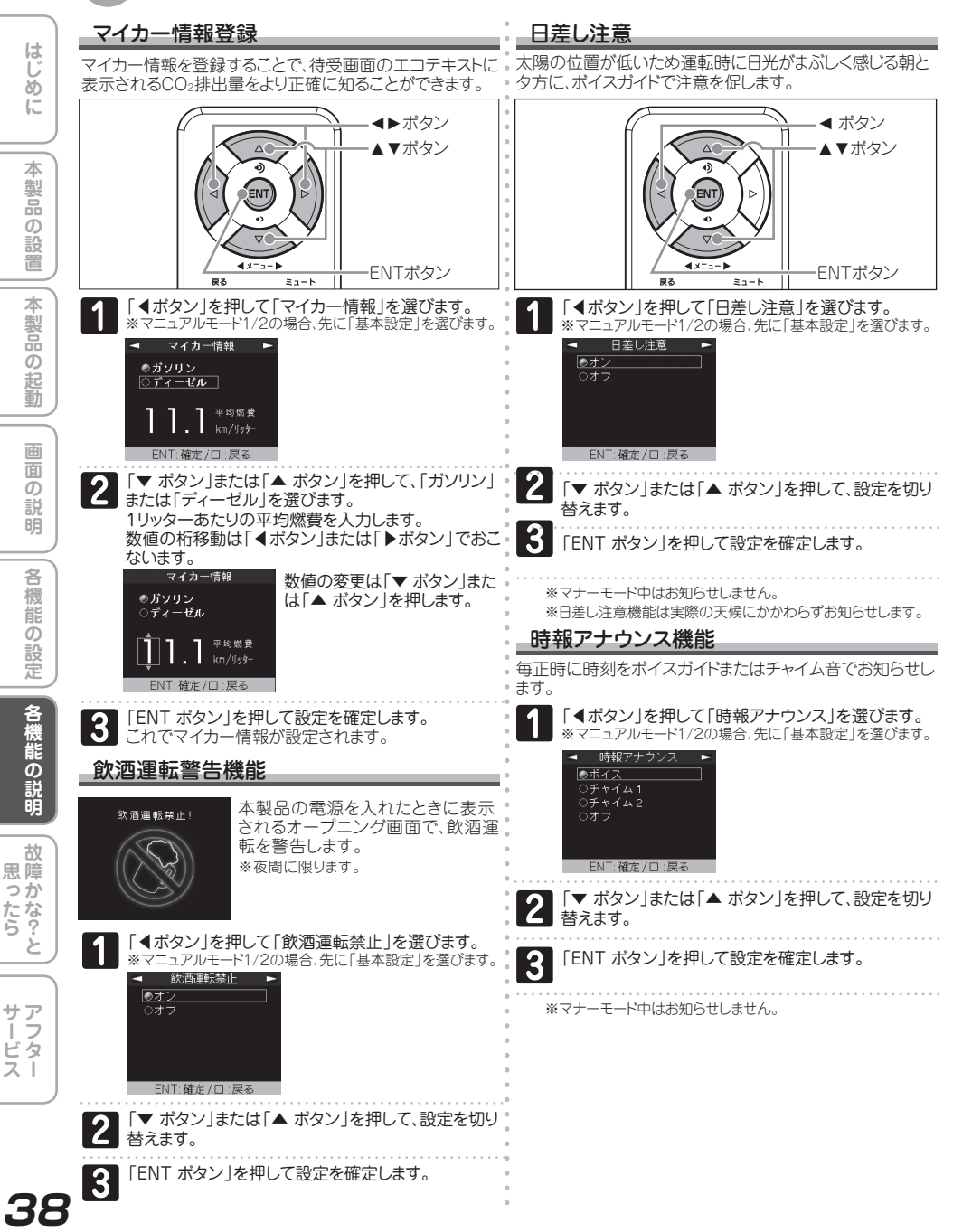

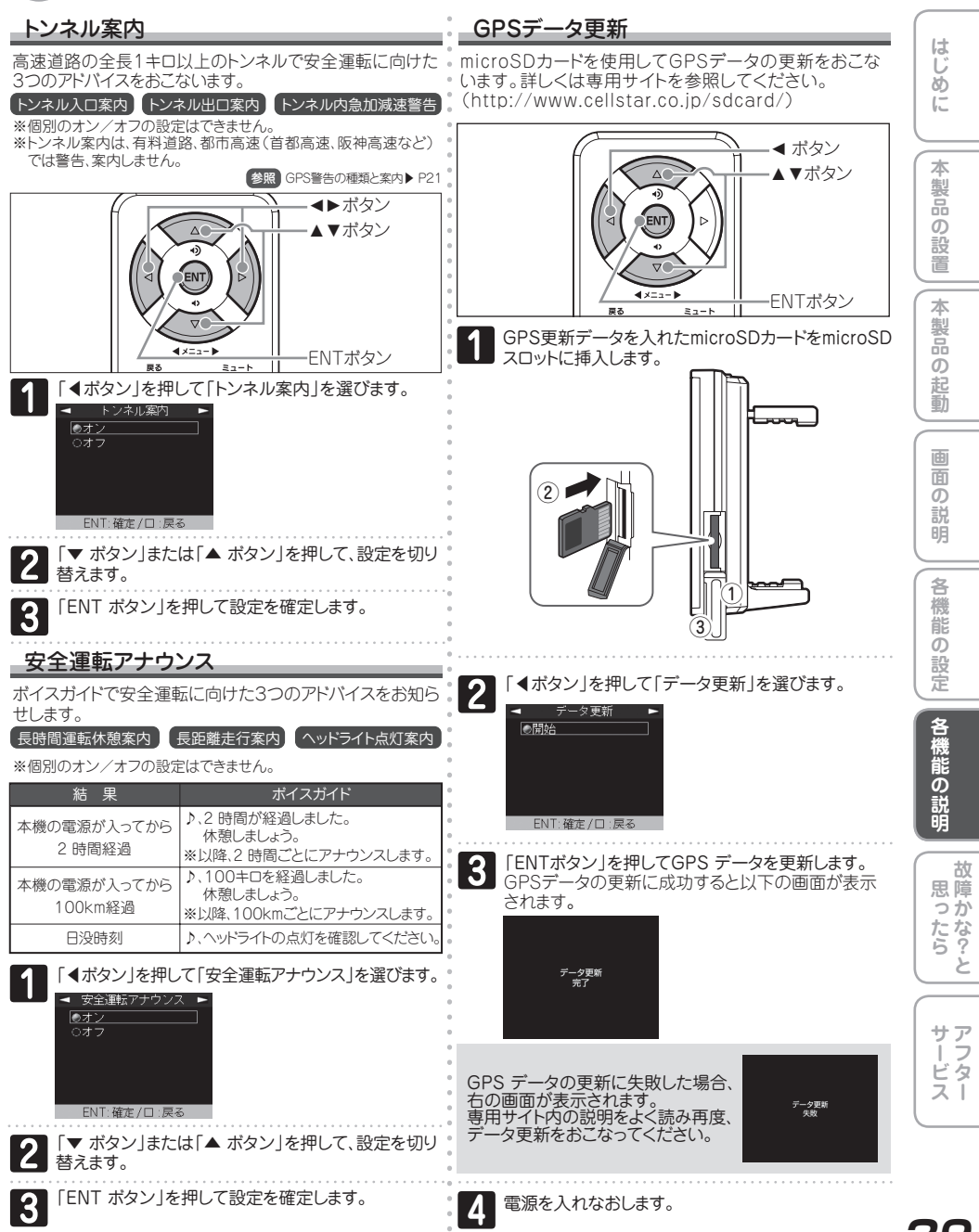

### GPSスポット追加機能

登録したい場所(緯度経度、種別)をGPSスポット変換ツール(無料)を使ってGPSデータに変換することができます。 出来たGPSデータは、microSDカードにコピーし、インポートすることでGPSスポットとして追加することができます。 ※GPSスポット変換ツールは、専用サイトからダウンロードできます。使用方法は、ツールに付属している説明書をお読みください。

> 専用サイト: http://www.cellstar.co.jp/sdcard/

本サービスは、弊社の都合により将来予告なくを終了または内容を変更する可能性があります。また、ダウンロードしたソフトに つきましては、万一利用者に何らかの損害が生じても誠に勝手ながら弊社は責任を負わないものとさせていただきます。 免責事項 あくまで利用者個人の責任においてご活用くださいますよう、お願い申します。

動作環境 詳細な動作環境は専用サイトを参照してください。

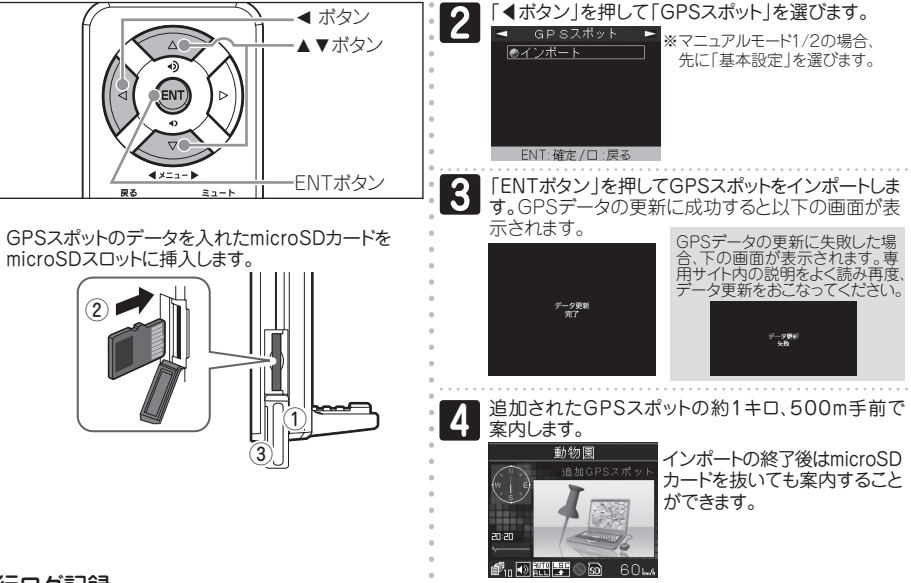

### 走行ログ記録

走行ログ(NMEA準拠フォーマット)を内部メモリー\*に記録し、microSDカードに転送することができます。 作成したデータは、市販の地図ソフトを使って、地図上に走行経路を表示することができます。 ※内部メモリーに約9時間記録(約1Mバイト)できます。アイドリング中のデータは、圧縮されます。

| 田陸             |                                                                                                    |                                                                                                    |
|----------------|----------------------------------------------------------------------------------------------------|----------------------------------------------------------------------------------------------------|
| <sup>忠 陧</sup> | 走行ログの記録を開始する                                                                                               | 走行ログをmicroSDカードに転送する                                                                                                    |
| たな 6? と        |                                                                                                    | 【1】「◀ボタン」を押して「走行ログ転送」を選びます。<br>※マニュアルモード1/2の場合、先に「基本設定」を選びます。                                                                                                    |
| サービス           | <ul> <li>ま行ログ</li> <li>・オン</li> <li>走行ログを記録します。</li> <li>・オフ</li> <li>・オフ</li> <li>走行ログを記録しません。</li> </ul> | <ul> <li>         ・転送         内部メモリーに記録されている         る走行ログをmicroSDカード         に転送します。         ・消去         内部メモリーに記録されている         さ行ログを加ます。         ・消去         内部メモリーに記録されている         さ行ログを消去します。         ・消去         内部メモリーに記録されている         さ行ログを消去します。         ・         ・         ・         ・         ・         ・         ・         ・         ・         ・         ・         ・         ・         ・         ・         ・         ・         ・         ・         ・         ・         ・         ・         ・         ・         ・         ・         ・         ・         ・         ・         ・         ・         ・         ・         ・         ・         ・         ・         ・         ・         ・         ・         ・         ・         ・         ・         ・         ・         ・         ・         ・         ・         ・         ・         ・         ・         ・         ・         ・         ・         ・         ・         ・         ・         ・         ・         ・         ・         ・         ・         ・         ・         ・         ・         ・         ・         ・         ・         ・         ・         ・         ・         ・          ・         ・         ・         ・         ・          ・         ・          ・         ・         ・         ・          ・</li></ul> |
|                |                                                                                                    | 2 「ENTボタン」を押して走行ログを転送します。                                                                                                    |
|                |                                                                                                    | 3 転送された走行ログは、専用ソフトウェアで、<br>データを開きます。                                                                                                    |

本

製品

ഗ

蔎

本

製品

ഗ

記

蓟

面

ົ

説

明

各 機 能

の

設定

各機能の説明

故

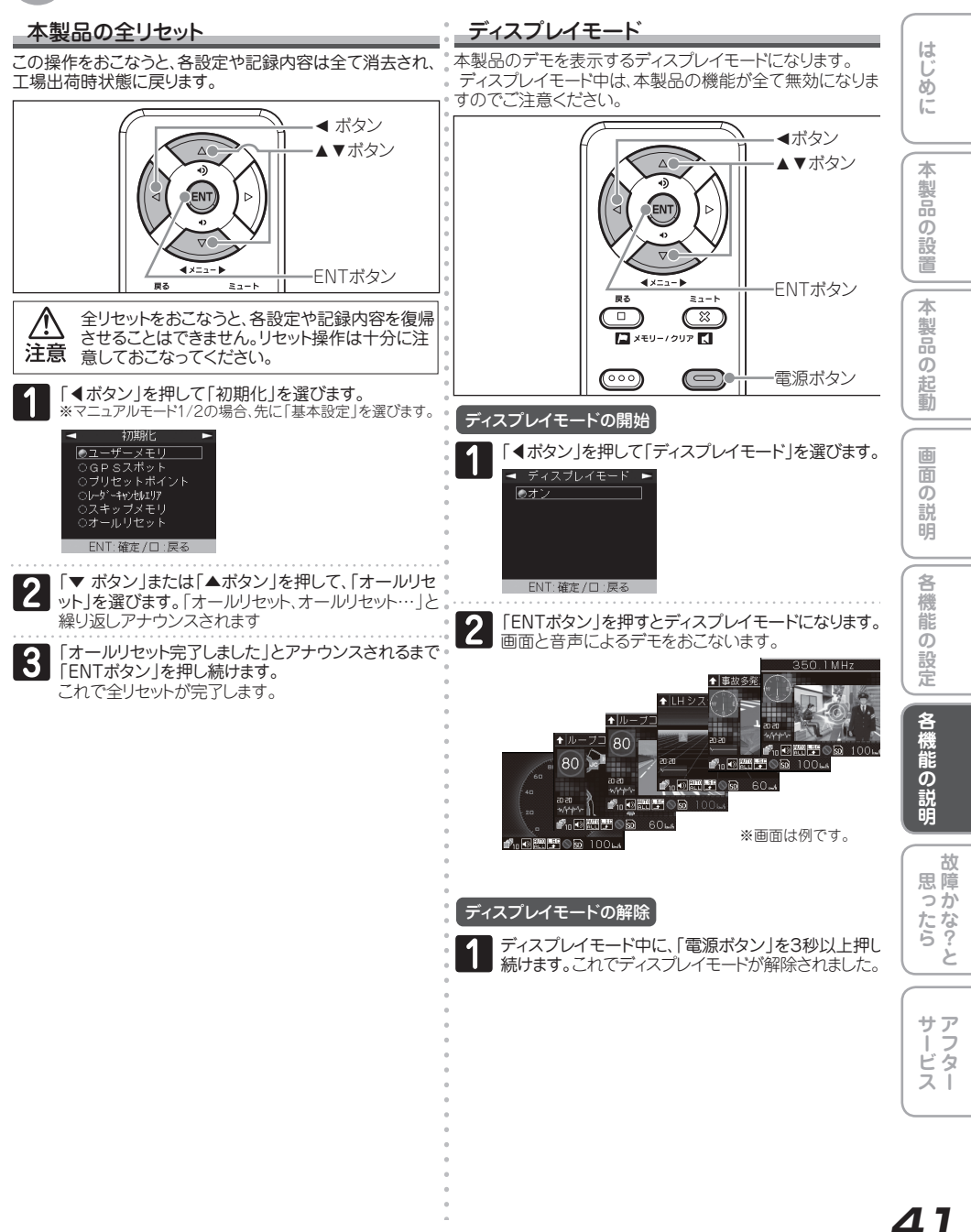

### 故障かな?と思ったら

修理をご依頼される前に、もう一度次のことをご確認ください。 はじ 電源が入らない ディスプレイに表示跡や色むらがある ത് ・DC12Vが入力されていますか。 ・ディスプレイの特性によるものです。不良や故障ではあり Ē ·本体とDCコードが外れていませんか。 ません。 参照 電源の取り方▶ P8 無線を受信しない 機能の設定ができない 各種無線の設定が「解除」になっていませんか。 本 製品 ·無線は常に発信されているわけではありません。 「マニュアルモード」に設定されていますか。 参照 BESTセレクト機能と設定一覧 ▶ P26-P27 参照 BESTセレクト機能とは▶ P25 ത カーロケーターを受信しない 蔎 GPS信号を受信しない ・カーロケの設定が「解除」になっていませんか。 GPS信号は受信可能ですか。 ·カーロケーターシステムを搭載していない車両の可能性が 参照 GPS測位について ▶ P31 本 あります。 製 速度取締機の警告をしない ·カーロケーターシステムが導入されていない地域の可能性 があります。 ・GPS信号は受信可能ですか。 参照 GPS測位について P31 ഗ 参照 カーロケーター受信▶ P22 起 ・登録されていない速度取締機の可能性があります。 蓟 ・取締機の設定が「ハイウェイ」または「シティ」になっていま 350.1MHzの音声が聞こえない せんか。 参照 ロード自動選択について▶ P34 ·350.1MHzの設定が「解除」になっていませんか。 ·GPS警告ポイント消去機能が設定されていませんか。 ・デジタル通信の場合、音声を聞くことはできません。 参照 GPS警告ポイント消去機能 ▶ P31 굽 ·350.1MHzの受信電波が弱いと、音声が聞こえない場合が ົ GPS警告をしない あります。 説 参照 350.1MH受信 > P22 ·設定が「解除」になっていませんか。 参照 BESTセレクト機能と設定一覧 ▶ P26-P27 レッカー無線を受信しない ・登録されていないポイント(エリア)の可能性があります。 各 ・レッカー無線の設定が「解除」になっていませんか。 ・ロード自動選択機能が「オン」になっていませんか。 機 参照 BESTセレクト機能と設定一覧 ▶ P26-P27 ・本製品搭載のレッカー無線チャンネルは、主に東京都、兵庫 能 県、愛知県内の一部地域で使用されているものです。 制限速度切替りポイントのGPS警告をしない ົ レッカー無線を搭載していない車両の可能性があります。 設定 ・走行速度が約50km/h 以上で走行していませんか。 ・制限速度切替リポイントの設定が「標準」で制限速度の上 参照 レッカー無線 ▶ P23 がる地点で警告しない設定になっていませんか。 参照 BESTセレクト機能と設定一覧 ▶ P26-P27 レッカー無線以外の業務無線を受信する 各機 何もないのにレーダー警告音が鳴る ・レッカー無線は簡易業務無線のため、その他業種の無線も 能 受信します。 ・速度取締機と同じ電波を他の機器でも使用されています。 Ø 参照 レッカー無線 ▶ P23 その場合、レーダー警告を出す場合があります。 説 これは故障ではありません。あらかじめご了承ください。 ΒÂ 各種無線を受信したままになる -同じ電波を使用している機器例-・お車からの影響や、周囲の状況により受信したままになる ・自動ドアの一部・車両通過計測器・NTTの通信回線の一部 故 ·気象用、航空機用などのレーダーの一部 場合があります。 思障 -対饥療法· --対処方法--心ったらと レーダーキャンセルメモリー機能 ・ワンスキップ ・スキップメモリー 参照 スキップ機能▶ P37 参照 レーダーキャンセルメモリー機能 ▶ P33 ユーザーメモリーをお知らせしない 自動的にいろいろな警告や案内を繰り返す ポイントは記録されましたか。 ・ディスプレイモードの設定が「オン」になっていませんか。 反対方向などから走行していませんか。 サア 参照 ディスプレイモード▶ P41 参照 BESTセレクト機能と設定一覧 ▶ P26-P27 、 ー ビ ス ー L.S.C. 機能が働かない 夜間走行中にミラーが見にくい ·L.S.C. 機能は「解除」になっていませんか。 夜間走行の際、ミラーが暗く見えづらい場合がありますが、 これはハーフミラーの特性によるものであり、不良や故障 参照 L.S.C.機能 ▶ P35 ではありません。あらかじめご了承ください。 - ディスプレイの中に小さな黒い点や輝点がある 参照 本製品の取り付け方 ▶ P10

42

・ディスプレイ特有の現象であり、故障ではありません。

### アフターサービスについて

### 保証書について

#### 保証書(別途添付)

保証書は、必ず「販売店名・お買い上け年月日」などの記入を ご確認のうえお受け取りになり、保証内容をよくお読みのあ と、大切に保管してください。

#### 保証期間

お買い上げの日から1年間です。

#### 修理を依頼されるとき

「故障かな?と思ったら」の点検をしていただいても、なお異常のあるときは故障状況をなるべく詳しくご連絡ください。

### 🥂 修理・点検を依頼される場合の注意

設定の記憶やお客様が情報を登録できる製品につきまして、 修理・点検作業の際、本製品は工場出荷状態に戻ります。 お客様が設定した内容や、記録した位置データ等は全て消 去されます。あらかじめご了承ください。

#### 保証期間中のとき

(保証書に販売店名、日付印がないと無効になります)

恐れ入りますが、お買い上げの販売店まで、保証書を添えて 製品をご持参ください。保証書の規定にしたがって修理い たします。

- ディスプレイの中に小さな黒い点や輝点が出ても、保証 対象になりません。
- ・焼き付けや色むらなどによるディスプレイの修理は保証 対象になりません。

#### 保証期間が過ぎているとき

お買い上げの販売店に、まずご相談ください。修理によって 機能が持続できる場合は、お客様のご要望により有料修理 いたします。

### リモコンの紛失について

万一リモコンを紛失された場合は、お買い求めになった販売 店までご依頼ください。

### 個人情報に関して

本製品に対するお問い合わせ、修理などを依頼される場合の個人情報の利用目的について

- 1. 当社製品·サービスなどに関するお問い合わせ、ご相談、 修理などに対応するため。
- 2.製品の企画、開発、販売促進、営業活動に、お客様のご要望を反映させるため、および満足度向上などの検討に必要な参考資料とするため。

当社でのお客様の個人情報取扱いについては 当社ホームページでご確認いただけます。 http://www.cellstar.co.jp/

### GPSデータの更新について

本製品は速度取締機、取締りポイントなどの位置データを使 用して製造をおこなっています。その後、速度取締機などの 新設や変更などがあった場合、その内容を反映させたデータ を1年に2回を目安として更新用データを作成しております。 また、更新用データの作成につきましては、製品の仕様や更 新用データの都合などにより、更新用データの作成を終了さ せていただくことがあります。あらかじめご了承ください。

データ更新は選べる3プラン[入会金・年会費不要]

#### ダウンロードお家で更新プラン

パソコンを使用して更新データをダウンロードします。

1ダウンロード ¥2,100(税込)

専用サイト(http://www.cellstar.co.jp/sdcard/)にアク セスします。手順にしたがってmicroSDカートにコピーします。 (市販のカードリーダー/ライターなどをご利用ください。)

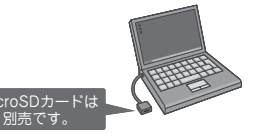

専用サイトの説明、注意事項をよく読み、手順にしたがって GPSデータを更新します。

#### microSDカード購入ラクラク更新プラン

更新用データ入りカードを弊社お客様相談窓口または販売 店で購入します。

1 枚 ¥4,725(税込)

### 送って更新プラン

製品を弊社に送っていただき弊社で更新を実施します。

1 🗉 ¥5,250(税込)

お買い求めになった販売店、弊社お客様相談窓口までご依 頼ください。また、データ更新作業の際に工場出荷状態に 戻ってしまう場合があります。あらかじめご了承ください。 ※ブランによっては、別途送料が必要です。

※お客様所有のmicroSDカード(記憶媒体)へのデータ書き込みサー ビスは一切おこなっておりません。 はじ

ð

1.-

本

製

ത

本

製

ഗ

記

動

面

明

各

機

能

定

名

襪

能

Ø

明

思障

っか

たな?

#### 仕様·定格

| ■本体<br>●GPS受信部                             |                                                                                                    | GPSデータ 約21,400f | 牛、36種類   |
|--------------------------------------------|----------------------------------------------------------------------------------------------------|-----------------|----------|
| 受信方式                                       | 12ch パラレル受信<br>1575.42MHz<br>ダブルスーパーヘテロダイン方式<br>Xバンド、Kバンド                                                          | 取締りポイント         | 約3,650箇所 |
| 受信周波数<br>●レーダー受信部                          |                                                                                                    | 速度取締機(8種類)      |          |
| 受信方式                                       |                                                                                                    | NHシステム、LHシステム、  |          |
| 受信周波数                                      |                                                                                                    | ループコイル、新Hシステム、  | 約700箇所   |
| 受信方式                                       | ダブルスーパーヘテロダイン方式<br>UHF330~470MHz VHF154~162MHz<br>DCコード/DC12V<br>-10℃~+65℃<br>272(W)×18(D)×80(H)mm ※突起部除<<br>IPS液晶 | オービス、可変式、       |          |
| 受信周波数                                      |                                                                                                    | トンネル出ロ、トンネル内    |          |
| <ul> <li>●電源電圧</li> <li>●動作温度範囲</li> </ul> |                                                                                                    | オービス制限速度        | 約700箇所   |
| ●サイズ<br>● = = = 如                          |                                                                                                    | Nシステム           | 約1,980箇所 |
| ●衣尓部                                       |                                                                                                    | 制限速度切替りポイント     | 約1,020箇所 |
| リモコン                                       | リチウム電池 CR2032×1<br>−10℃~+65℃<br>32(W)×13(D)×66(H)mm                                                                | 事故多発エリア         | 約1,740箇所 |
| ● 使用電池<br>● 動作温度範囲                         |                                                                                                    | 駐車禁止(重点・最重点)エリア | 約940箇所   |
| ●サイズ                                       |                                                                                                    | その他             |          |

※改良などのため、本製品の仕様・定格などを変更する場合がありますので、あらかじめご了承ください。 ※本書記載の画面表示は実際の表示と異なる場合がありますので、あらかじめご了承ください。 ※本書記載の警告時などの表示画面はグラフィック警告の場合のものです。

#### - 新設速度取締機、Nシステム、取締りポイントの情報提供のお願い

**-------------------**

本製品でお知らせできない新設された速度取締機、Nシステムの情報や高速道、一般道に関わらず有人取締りが頻繁に おこなわれるエリア、追尾取締りや検問などの目撃情報がございましたら、当社カスタマーサービスまたは、e-メールなどで お知らせ頂いただけますようお願いいたします。

### カスタマーサービス 0120-75-6867

(携帯電話・PHS よりおかけの方は、TEL. 046-275-6867)

#### e-メール : ranavi@cellstar.co.jp / ホームページ: www.cellstar.co.jp

※携帯電話などからe-メールでの情報提供をしていただき、返信メールをご希望される場合には、パソコンからのメールを受信できる状態、 または、cellstar.co.jpをドメイン指定してください。詳しい設定方法については、お使いの携帯電話会社へお問い合わせください。

#### 各地域のお客様相談窓口一覧

| ■北海道地区 北海道セルスター工業株式会社                                                                                 | ■中部・北陸地区 中部セルスター工業株式会社                                                          |
|----------------------------------------------------------------------------------------------------|---------------------------------------------------------------------------------|
| 〒004-0843 札幌市清田区清田三条1-3-1                                                                             | 〒463-0021 愛知県名古屋市守山区大森4-1002                                                    |
| TEL.011-882-1225(代)                                                                                   | TEL.052-798-6325(代)                                                             |
| FAX.011-881-7251                                                                                      | FAX.052-798-6315                                                                |
| ■東北地区 セルスター工業(株) 14台営業所                                                                               | ■関西・中国・四国地区 関西セルスター工業株式会社                                                       |
| 〒981-3117 宮城県仙台市泉区市名坂字原田158                                                                           | 〒562-0004 大阪府箕面市牧落3-8-7                                                         |
| TEL.022-218-1100(代)                                                                                   | TEL.072-722-1880(代)                                                             |
| FAX.022-218-1110                                                                                      | FAX.072-722-5575                                                                |
| ■関東地区 セルスター工業(株)関東営業所<br>〒242-0002 神奈川県大和市つきみ野7-17-32<br>TEL.046-273-1100(代)<br>FAX.046-273-1106      | ■九州地区<br>〒811-1347 福岡県福岡市南区野多目1-11-8<br>TEL.092-552-5252(代)<br>FAX.092-552-5300 |
| ■セルスター工業株式会社 カスタマーサービス<br>〒242-0002 神奈川県大和市つきみ野7-17-32<br>フリーダイヤル 0120-75-6867<br>TEL.046-273-1100(代) | 名称、所在地、電話番号は変更する場合があります。<br>あらかじめご了承ください。                                       |

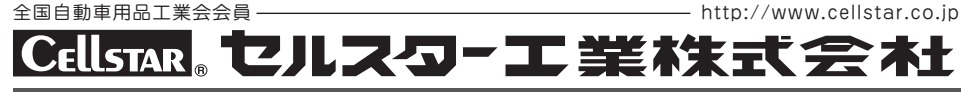

PP-D331MN-C 2009.4